# Orientações para Cadastro de Relatórios Anuais de Resultados no SIGOR Logística Reversa

Divisão de Economia Verde e Logística Reversa (ASL)

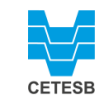

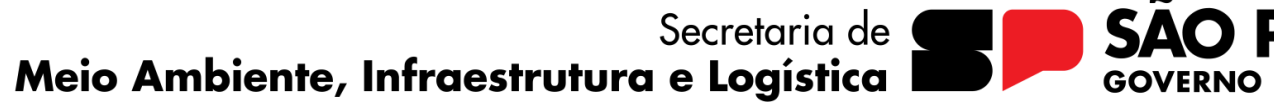

Fevereiro/2024

## Informações preliminares

Conforme a <u>Decisão de Diretoria da CETESB nº 127/2021/P</u>, a partir da apresentação do Plano de Logística Reversa, o responsável por cada sistema de logística reversa deve demonstrar, anualmente, o atendimento às metas estabelecidas do respectivo Plano, por meio do "Relatório Anual de Resultados do Sistema de Logística Reversa", a ser preenchido até 31 de março de cada ano, considerando o período de 01 de janeiro a 31 de dezembro do ano anterior.

Antes de iniciar o preenchimento do relatório, verifique no **Plano de Logística Reversa** se todos os entes vinculados que constarão no Relatório estão cadastrados e atualizados (empresas aderentes, pontos de coleta/entrega, operadores logísticos, centrais de recebimento/triagem, entidades de catadores e destinatários).

Para consultar a legislação mencionada na íntegra, acesse: <u>https://cetesb.sp.gov.br/wp-content/uploads/2021/12/DD-127-2021-P-Procedimento-para-a-demonstracao-da-logistica-reversa-no-ambito-do-licenciamento.pdf</u>

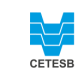

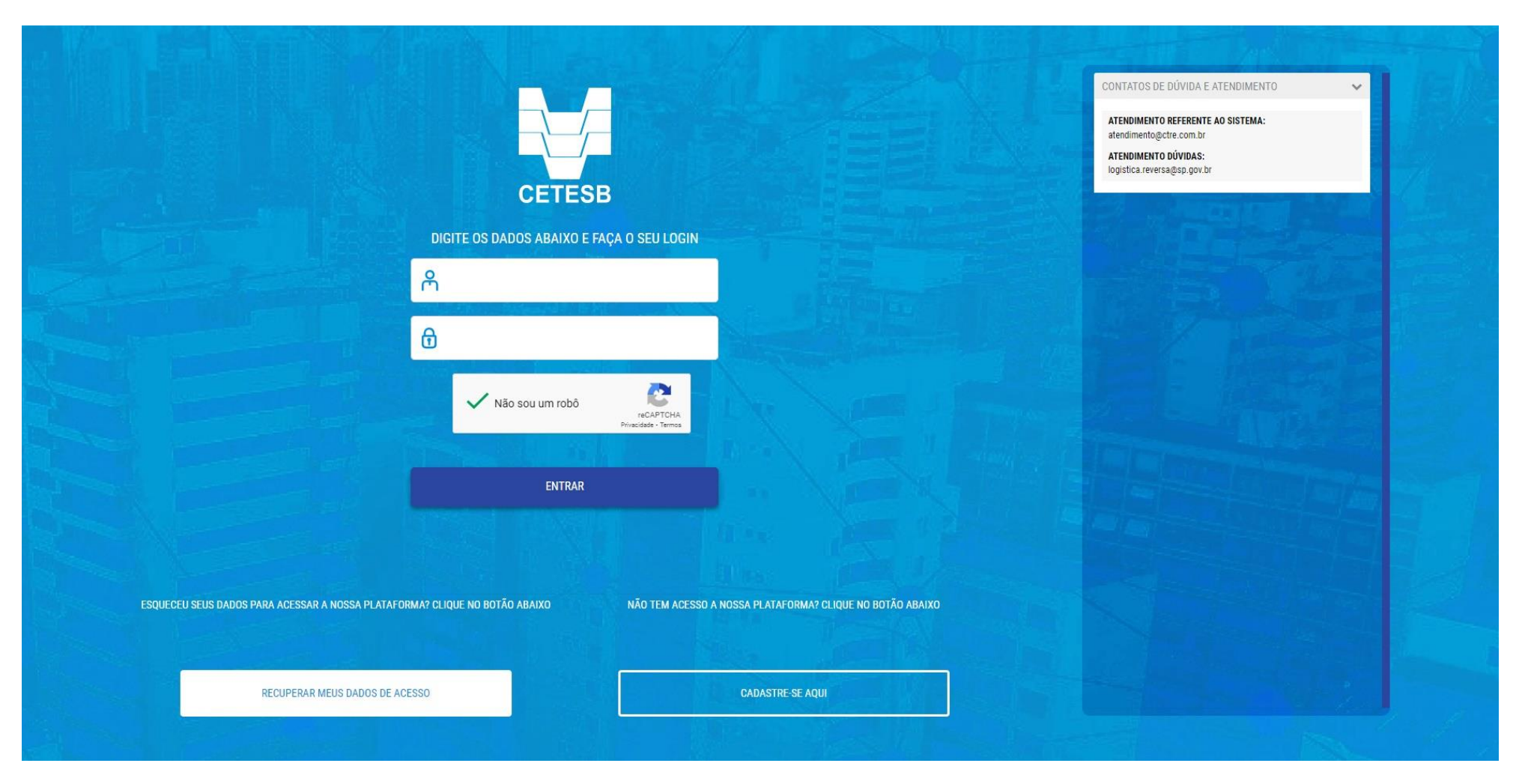

Acesso ao SIGOR Logística Reversa: https://logisticareversa.cetesb.sp.gov.br/login

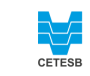

Secretaria de Meio Ambiente, Infraestrutura e Logística SAC **GOVERNO DO ESTADO** 

**ULO** 

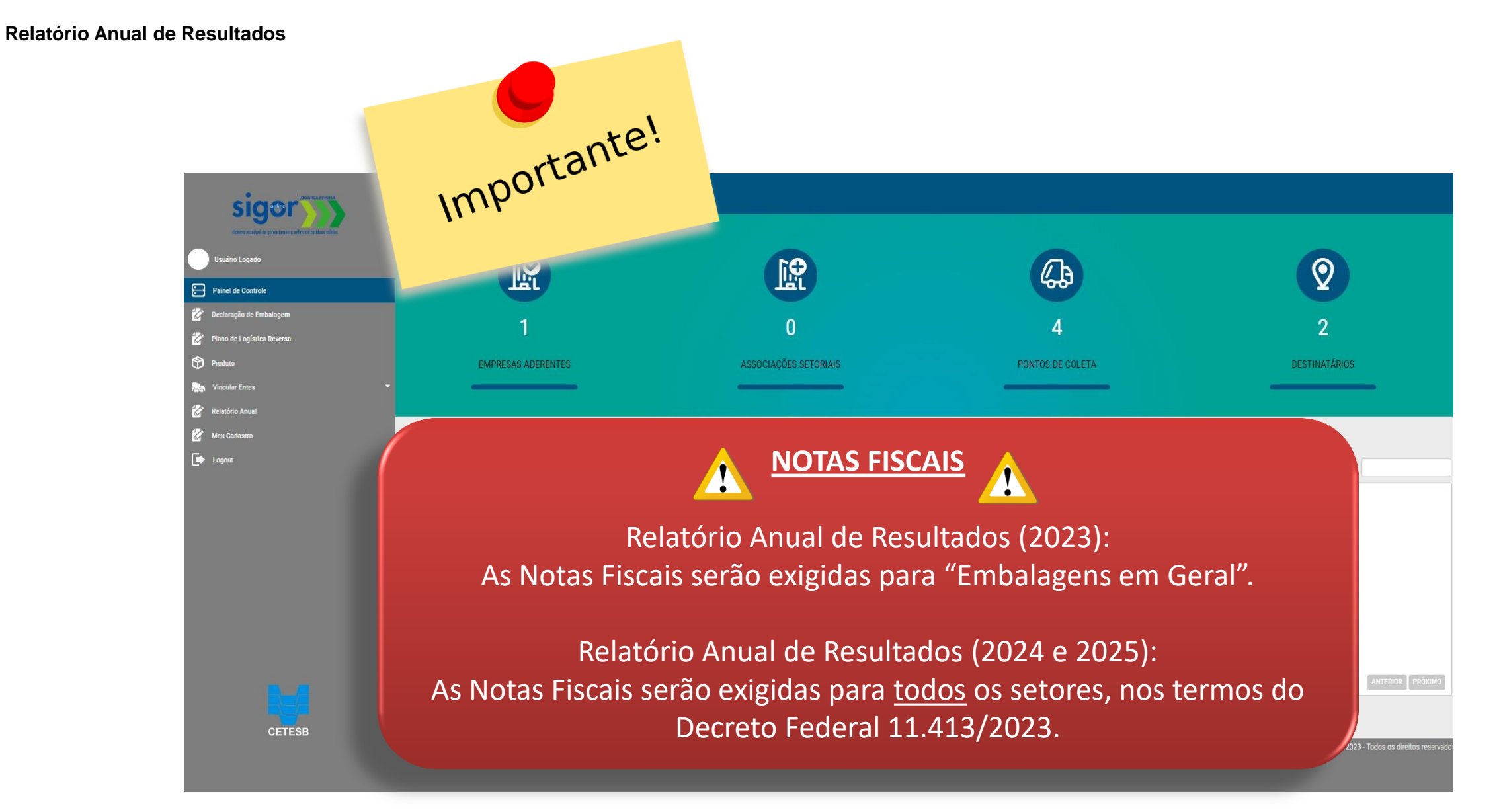

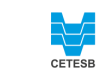

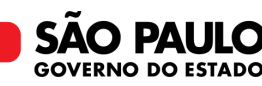

Importante!

## **STATUS DO PLANO DE LOGÍSTICA REVERSA**

Importante informar que <u>somente</u> Planos de Logística Reversa com status "Pendente de Validação", "Em Revisão" e "Deferido" permitirão o cadastro de Relatório vinculado a estes.

Ou seja, planos que foram INDEFERIDOS não estão liberados para cadastro de Relatório.

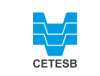

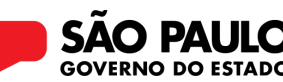

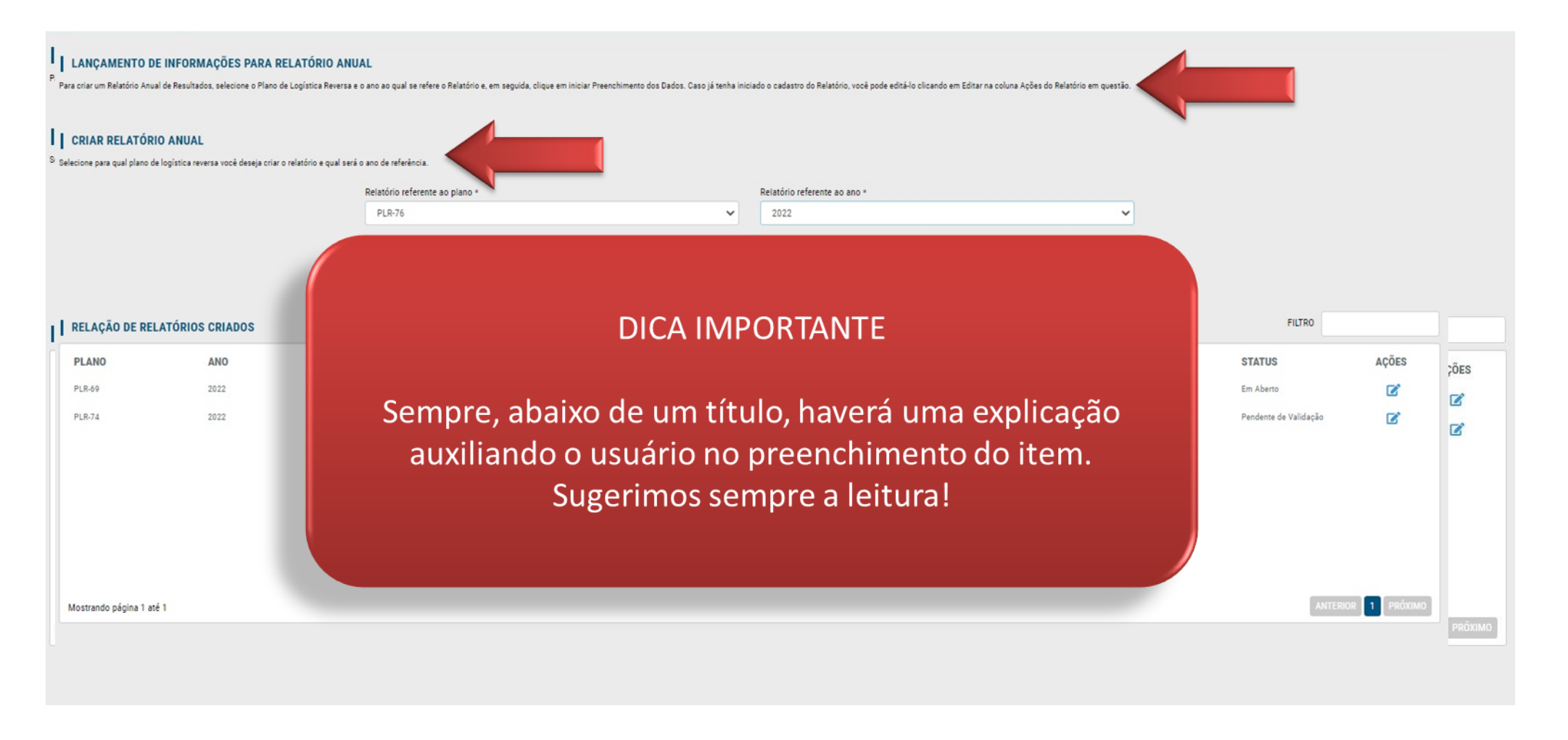

CETESB

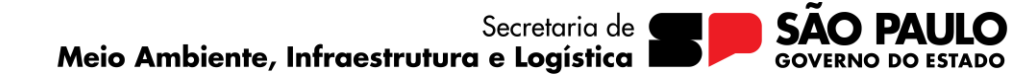

Após *login* no sistema, selecionar a opção "Relatório Anual" no menu lateral

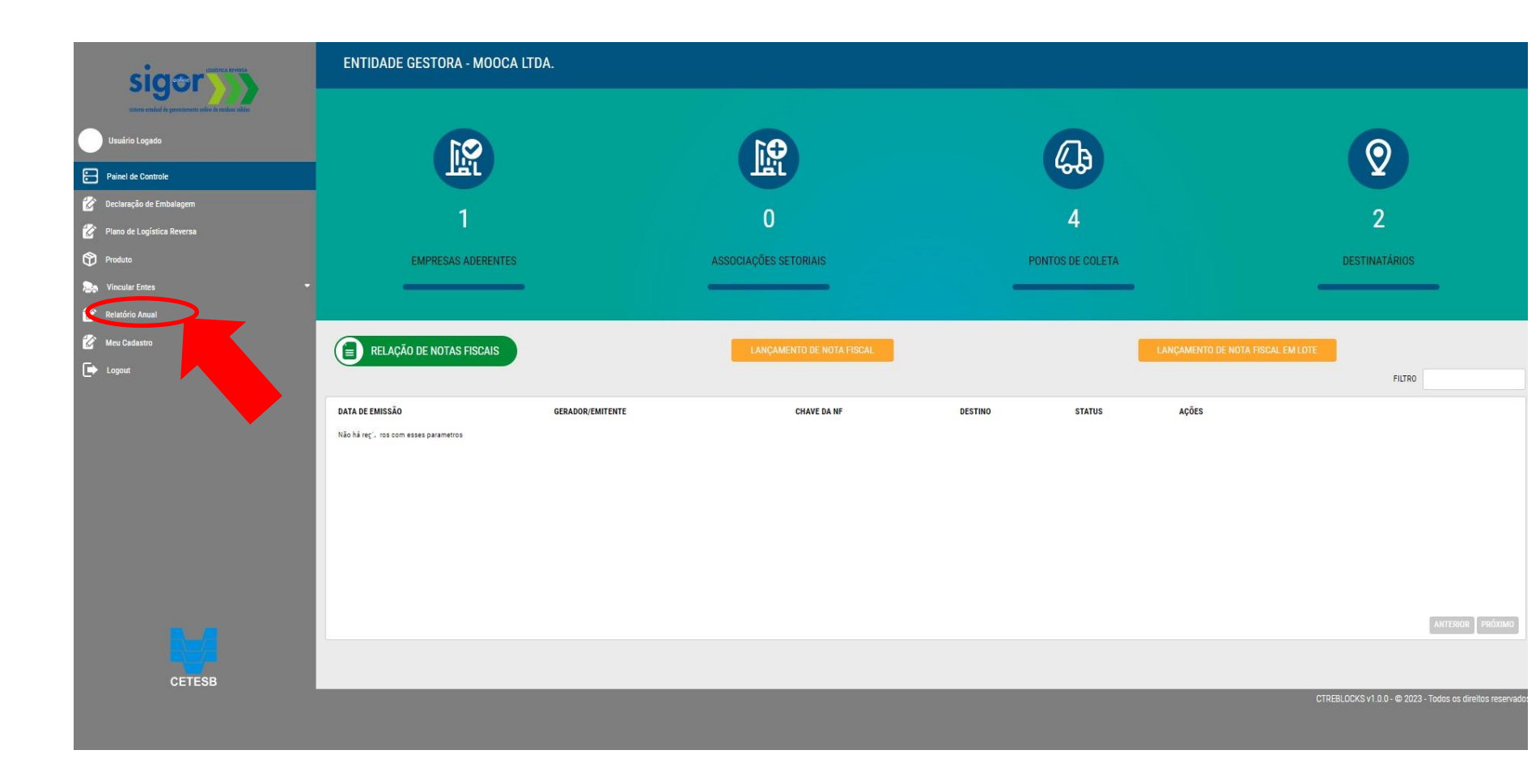

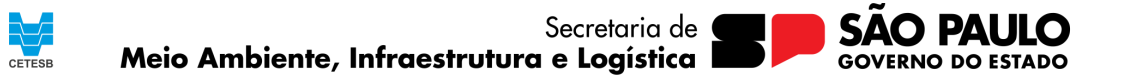

| siger                                             | ENTIDADE GESTORA - MOOCA LTDA.                                                                                                    |                                       |             |                       |                                        |
|---------------------------------------------------|----------------------------------------------------------------------------------------------------|---------------------------------------|-------------|-----------------------|----------------------------------------|
| uture existe de prestruers sales de reales silles | LANÇAMENTO DE INFORMAÇÕES PARA RELATÓRIO ANUAL<br>Para cadastrar um Relatório Anual de Resultados, clique em CADASTRAR RELATÓRIO ANUAL DE RESULTADOS. Para editar o relatório, clique em editar na coluna AQÕES |                                       |             |                       |                                        |
| Painel de Controle                                |                                                                                                    | INICIAR RELATÓRIO ANUAL DE RESULTADOS |             |                       |                                        |
| 🧭 Declaração de Embalagem                         | RELAÇÃO DE RELATÓRIOS CADASTRADOS                                                                                                    |                                       |             | 1                     | FILTRO                                 |
| Produto                                           | PLANO                                                                                                    | ANO                                   | DATA LIMITE | STATUS                | AÇÕES                                  |
| 🛼 Vincular Entes 👻                                | PLR-69                                                                                                    | 2022                                  | 26/04/2023  | Em Aberto             | C.                                     |
| 😵 Relatório Anual                                 | PLR-74                                                                                                    | 2022                                  | 28/04/2023  | Pendente de Validação | C                                      |
| 😵 Meu Cadastro                                    |                                                                                                    |                                       |             |                       |                                        |
| 🕞 Logout                                          | Iniciando o cadastro do relatório: Selecionar a                                                                                                    |                                       |             |                       |                                        |
| /                                                 | opção "Relatório Anual" no menu lateral.                                                                                                    |                                       |             |                       |                                        |
|                                                   | Mostrando página 1 até 1                                                                                                    |                                       |             |                       | ANTERIOR 1 PRÔXIMO                     |
|                                                   |                                                                                                    |                                       |             |                       |                                        |
|                                                   |                                                                                                    |                                       |             |                       |                                        |
|                                                   |                                                                                                    |                                       |             |                       |                                        |
|                                                   |                                                                                                    |                                       |             |                       |                                        |
| CETESB                                            |                                                                                                    |                                       | _           | CTREBLOCKS v1.0.0 - ( | © 2023 - Todos os direitos reservados. |
|                                                   |                                                                                                    |                                       |             |                       |                                        |
|                                                   |                                                                                                    |                                       |             |                       |                                        |
|                                                   |                                                                                                    |                                       |             |                       |                                        |
|                                                   |                                                                                                    |                                       |             |                       |                                        |

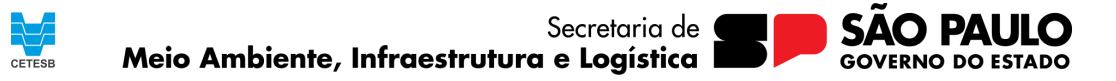

#### LANÇAMENTO DE INFORMAÇÕES PARA RELATÓRIO ANUAL

Para criar um Relatório Anual de Resultados, selecione o Plano de Logística Reversa e o ano ao qual se refere o Relatório e, em seguida, clique em iniciar Preenchimento dos Dados. Caso já tenha iniciado o cadastro do Relatório, você pode editá-lo clicando em Editar na coluna Ações do Relatório e em questão.

#### CRIAR RELATÓRIO ANUAL

PLANO

PLR-69

PLR-74

Selecione para qual plano de logística reversa você deseja criar o relatório e qual será o ano de referência.

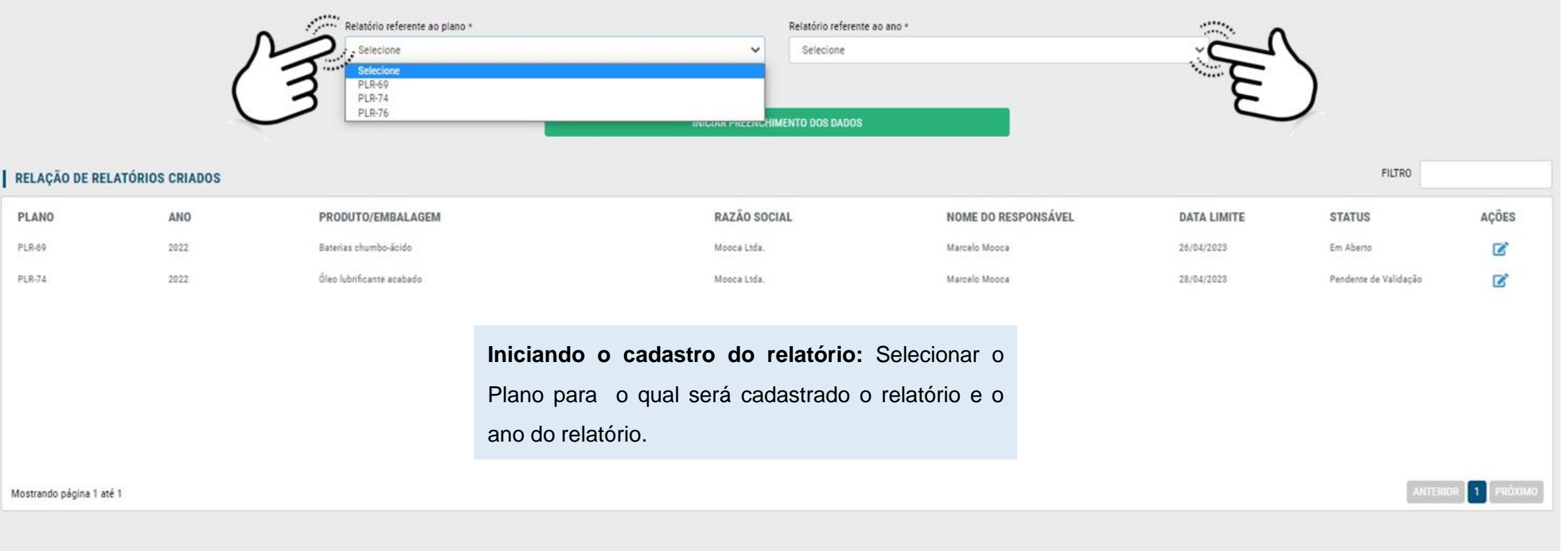

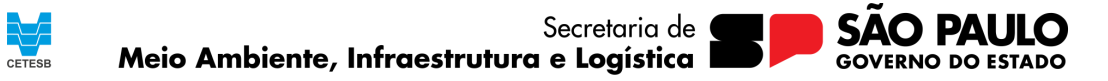

#### LANÇAMENTO DE INFORMAÇÕES PARA RELATÓRIO ANUAL

Para criar um Relatório Anual de Resultados, selecione o Plano de Logística Reversa e o ano ao qual se refere o Relatório e em questão.

#### CRIAR RELATÓRIO ANUAL

Selecione para qual plano de logística reversa você deseja criar o relatório e qual será o ano de referência.

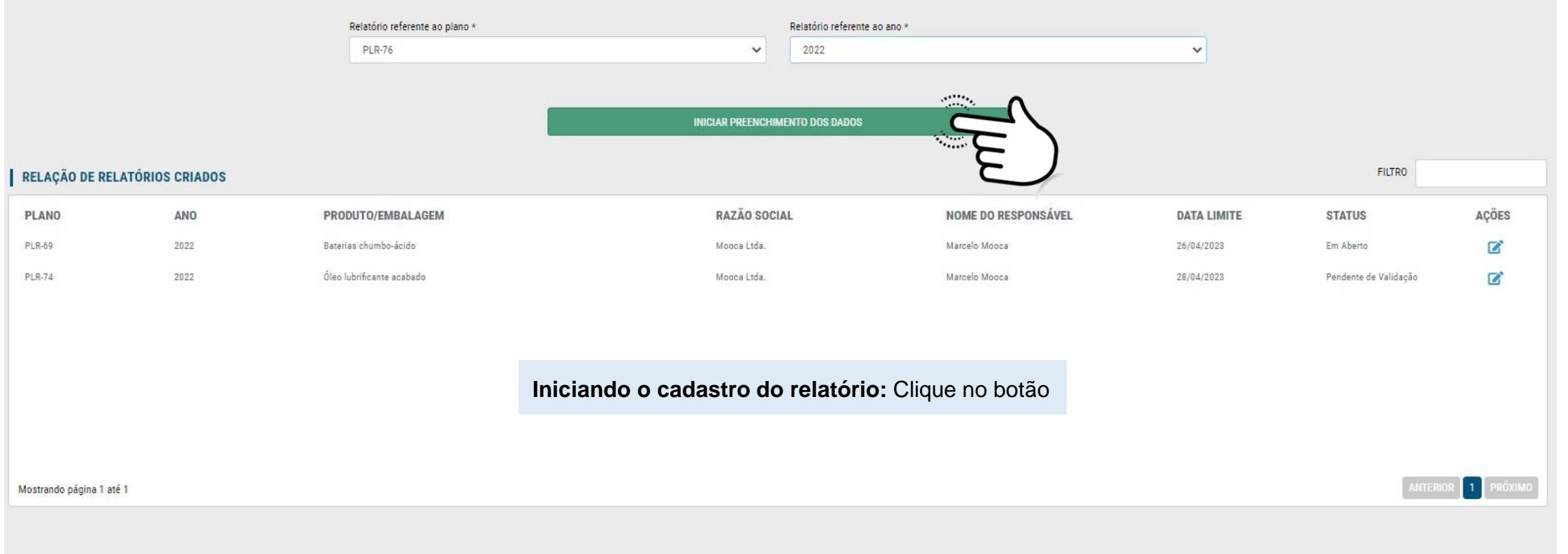

CETESB

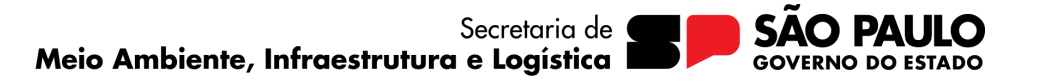

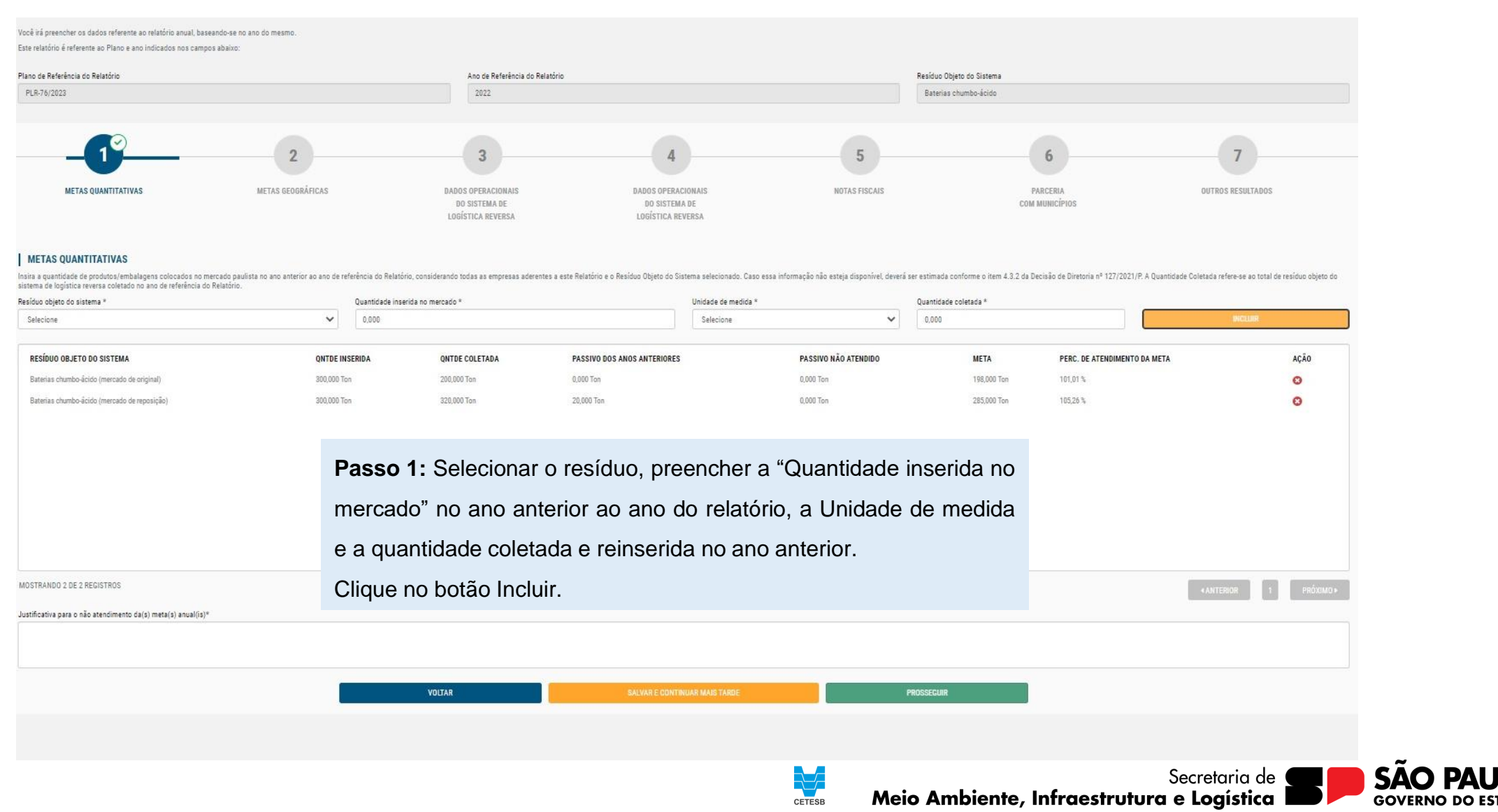

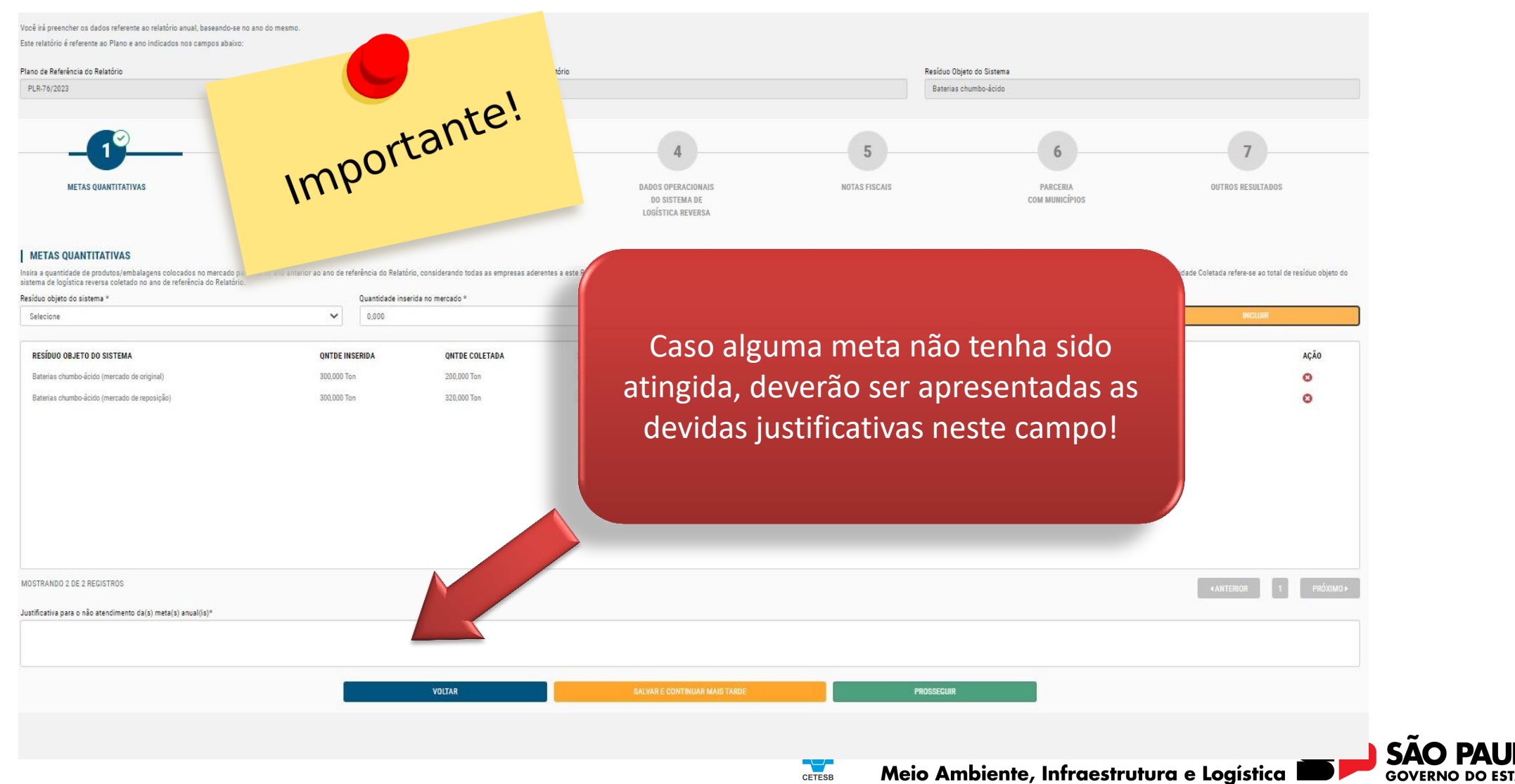

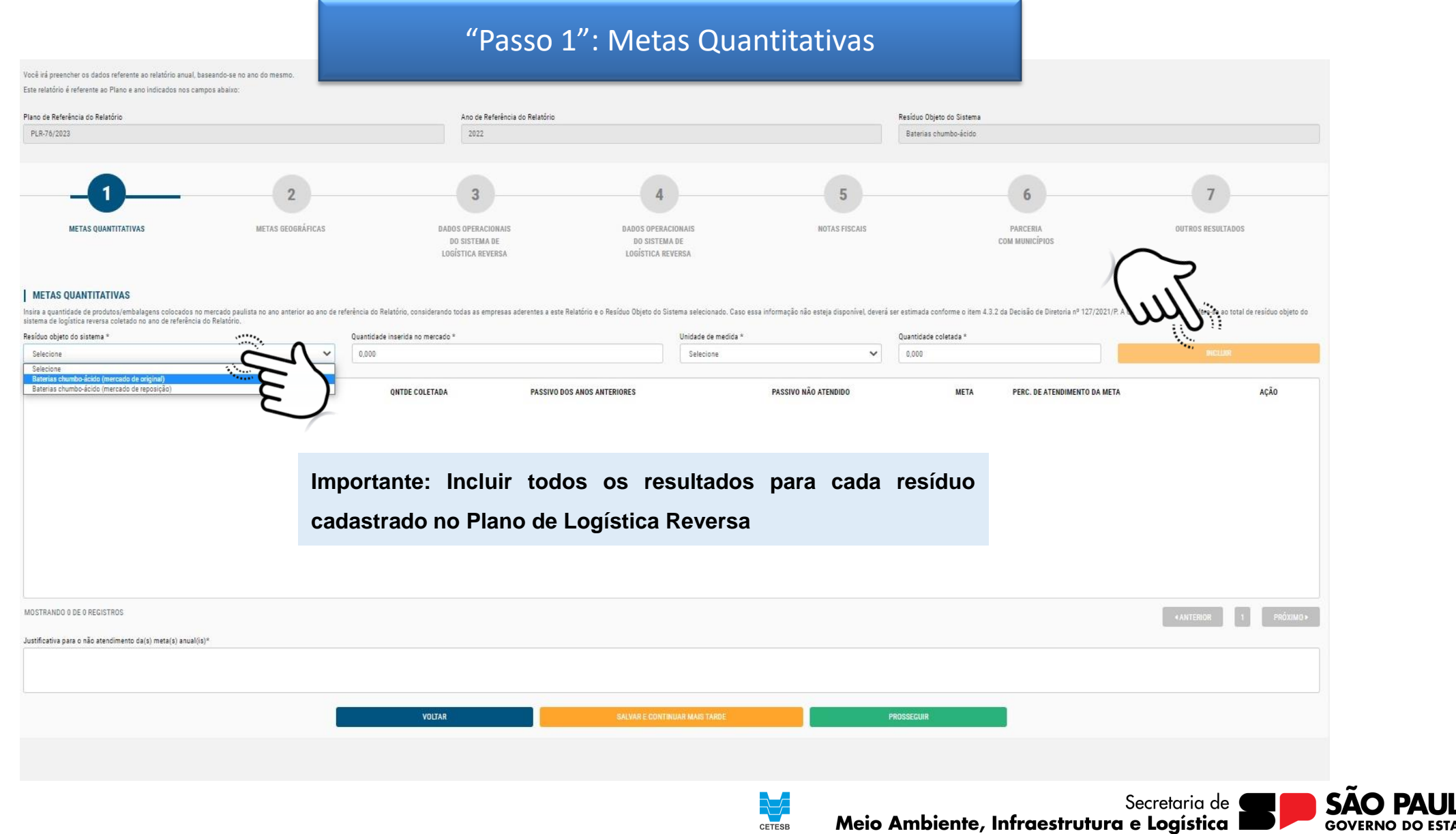

## "Passo 2": Metas Geográficas

Você irá preencher os dados referente ao relatório anual, baseando-se no ano do mesmo. Este relatório é referente ao Plano e ano indicados nos campos abaixo:

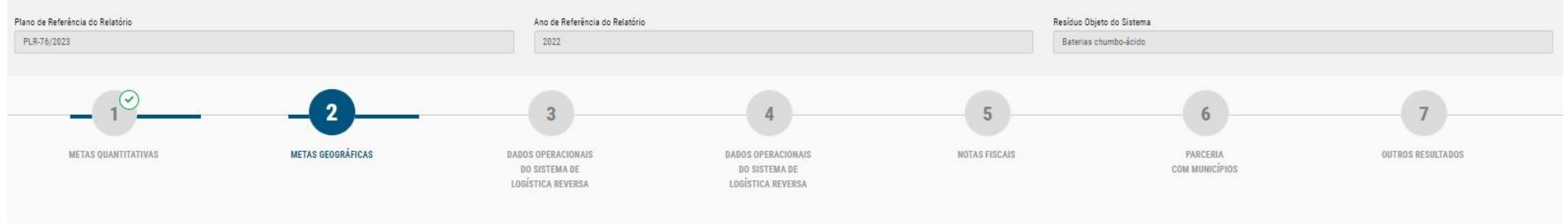

#### METAS GEOGRÁFICAS

Quantidade de municípios paulistas onde o produto/embalagem foi colocado no mercado. Esse dado deve ser referente ao ano de referência do Relatório, considerando todas as empresas aderentes ao sistema de logistica reversa. Caso o dado não esteja disponível, devierá ser informado o total de municípios paulistas (645).

Ex.: 10

#### METAS

Dados informados no Plano de logística reversa para o ano do relatório.

| ANO                                                    | DESCRIÇÃO DA META          | QUANTIDADE                                                                |
|--------------------------------------------------------|----------------------------|---------------------------------------------------------------------------|
| 2022                                                   | % (Porcentagem)            | 100,00                                                                    |
|                                                        |                            |                                                                           |
|                                                        |                            |                                                                           |
|                                                        |                            |                                                                           |
|                                                        |                            |                                                                           |
|                                                        |                            |                                                                           |
|                                                        |                            |                                                                           |
|                                                        |                            |                                                                           |
|                                                        |                            |                                                                           |
|                                                        |                            |                                                                           |
| MOSTRANDO 1 DE 1 REGISTROS                             |                            | ANTERIOR I PRÓXIM                                                         |
|                                                        |                            |                                                                           |
| REALIZADO                                              |                            |                                                                           |
| Quantidade de municípios paulistas atendidos pelo sist | lema de logística reversa* | Total de Pontos de Coleta/Entrega/Recebimento*                            |
| Ex.: 10                                                |                            | Ex.: 10 (tone)adaa)                                                       |
| Percentual de atendimento à meta de municípios*        |                            | Percentual de atendimento à meta de pontos de coleta/entrega/recebimento* |
| 0.00%                                                  |                            | Sem meta definida para o ano                                              |
| Justificativa para o não atendimento da(s) meta(s) anu | Jal(is)*                   |                                                                           |
|                                                        |                            |                                                                           |
|                                                        |                            | cerese Meio Ambiente, intraestrutura e Logistica                          |

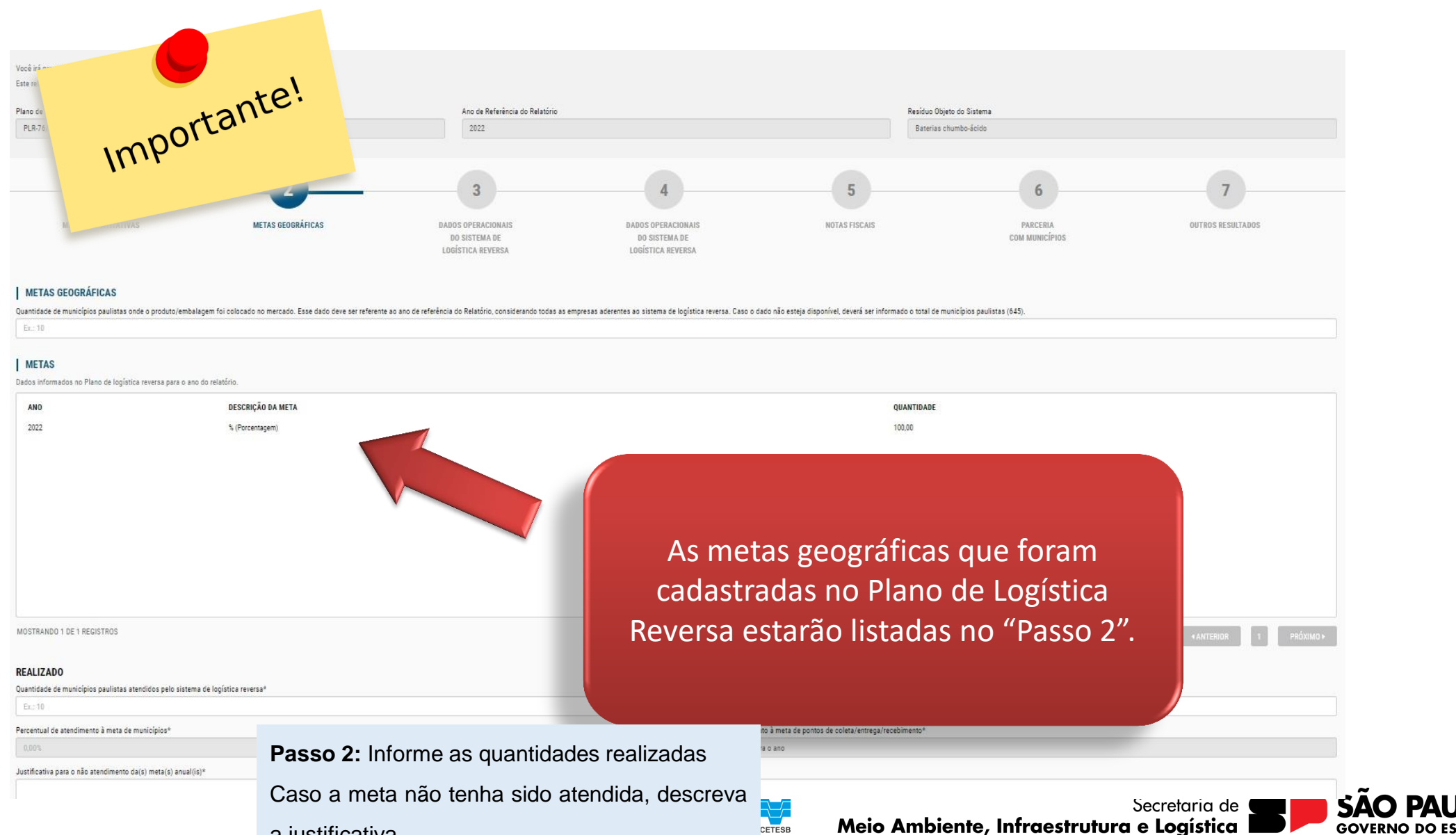

a justificativa.

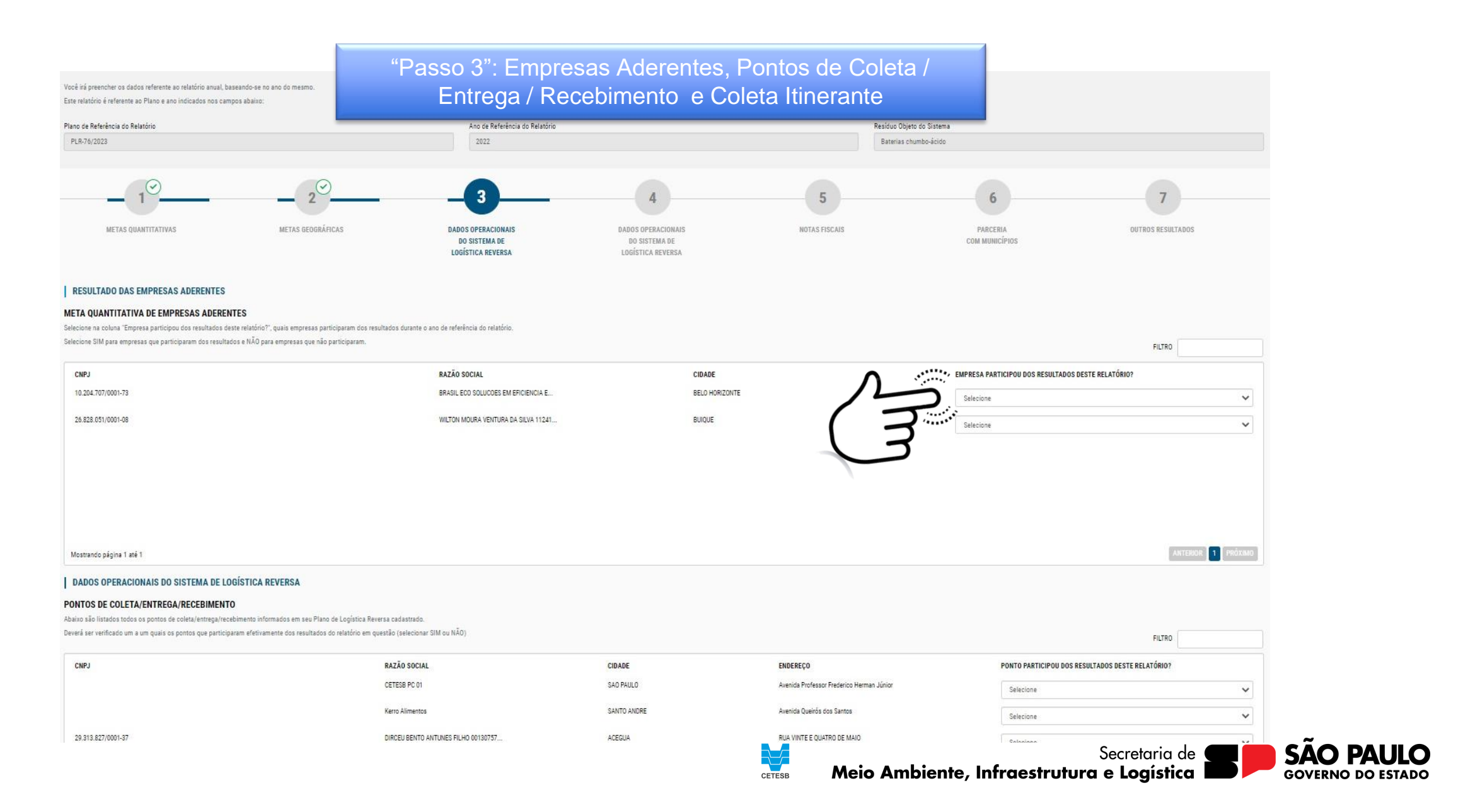

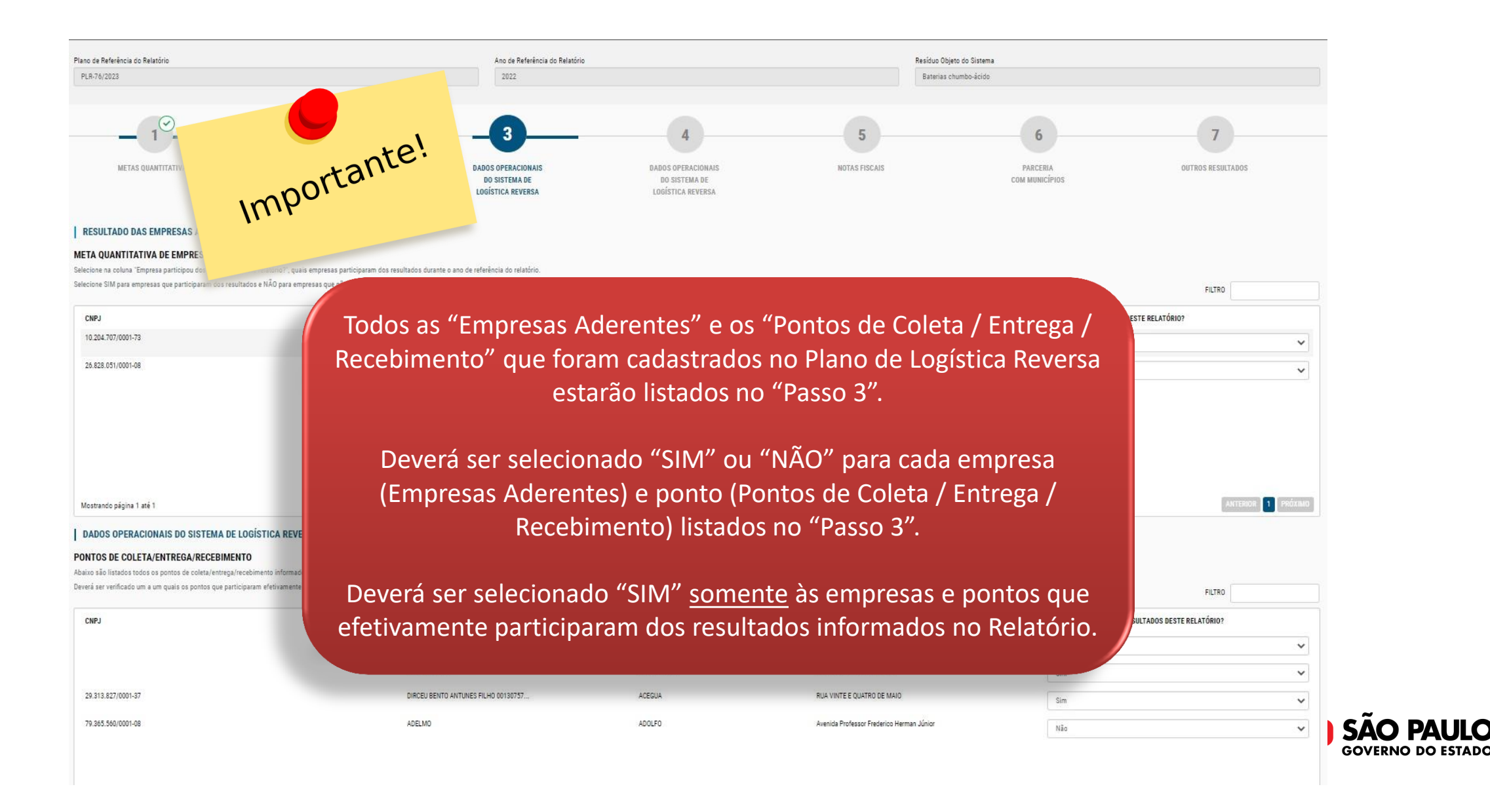

## Ainda no "Passo 3", descendo a barra de rolagem, o usuário terá acesso à "Coleta Itinerante"

#### DADOS OPERACIONAIS DO SISTEMA DE LOGÍSTICA REVERSA

#### PONTOS DE COLETA/ENTREGA/RECEBIMENTO

| Abaixo são listados todos os pontos de coleta/ent<br>Deverá ser verificado um a um quais os pontos que | trega/recebimento informados em seu Plano de Logística<br>e participaram efetivamente dos resultados do relatório e | a Reversa cadastrado.<br>em questão (selecionar SIM ou NÃO)       |                    |                                |                               |                                    | FILTED             |
|----------------------------------------------------------------------------------------------------|----------------------------------------------------------------------------------------------------|-------------------------------------------------------------------|--------------------|--------------------------------|-------------------------------|------------------------------------|--------------------|
| CNPJ                                                                                                   |                                                                                                    | RAZÃO SOCIAL                                                      | CIDADE             | ENDEREÇO                       |                               | PONTO PARTICIPOU DOS RESULTADOS DE | STE RELATÓRIO?     |
|                                                                                                    |                                                                                                    | CETESB PC 01                                                      | SAO PAULO          | Avenida Profe                  | essor Frederico Herman Júnior | Sim                                | ~                  |
|                                                                                                    |                                                                                                    | Kerro Alimentos                                                   | SANTO ANDRE        | Avenida Quei                   | rós dos Santos                | Sim                                | ~                  |
| 29.313.827/0001-37                                                                                     |                                                                                                    | DIRCEU BENTO ANTUNES FILHO 00130757                               | ACEGUA             | RUA VINTE E                    | QUATRO DE MAIO                | Sim                                | ~                  |
| 79.365.560/0001-08                                                                                     |                                                                                                    | ADELMO                                                            | ADOLFO             | Avenida Profe                  | essor Frederico Herman Júnior | Não                                | ~                  |
|                                                                                                    |                                                                                                    |                                                                   |                    |                                |                               |                                    |                    |
| Mostrando página 1 até 1                                                                               |                                                                                                    |                                                                   |                    |                                |                               |                                    | ANTERIOR 1 PRÓXIMO |
| COLETA ITINERANTE<br>Se ocorrerem coletas itinerantes durante o ano de                                 | referência do relatório, preencha todos os campos e cliq                                                            | ue em incluir, você poderá adicionar quantas linhas forem necessá | rias.              |                                |                               |                                    |                    |
| Município *                                                                                            |                                                                                                    | Nº de Coletas Realizadas*                                         | Qu                 | antidade coletada <sup>®</sup> | Unidade de medida *           | ******                             |                    |
|                                                                                                    | ~                                                                                                    | Ex::10                                                            |                    | 0,000                          |                               |                                    | INCLUM             |
| MUNICÍPIO                                                                                              | Nº DE COLETAS REALIZADAS                                                                                            |                                                                   | QUANTIDADE COLETAD | A                              | UNIDADE DE MEDIDA             | 12                                 | AÇÕES              |
| ACUA VERMELUA                                                                                          |                                                                                                    |                                                                   | 1 200              |                                | Ice                           |                                    | •                  |

|   | MUNICÍPIO                  | N° DE COLETAS REALIZADAS | QUANTIDADE COLETADA           | UNIDADE DE MEDIDA | 12 | AÇÕES                |
|---|----------------------------|--------------------------|-------------------------------|-------------------|----|----------------------|
|   | AGUA VERMELHA              | 1                        | 1,200                         | Ton               | 12 | 0                    |
|   | GUARACI                    | 2                        | 2,300                         | Ton               | くつ | 0                    |
|   |                            |                          |                               |                   |    |                      |
|   |                            |                          |                               |                   |    |                      |
|   |                            |                          |                               |                   |    |                      |
|   |                            |                          |                               |                   |    |                      |
|   |                            |                          |                               |                   |    |                      |
|   |                            |                          |                               |                   |    |                      |
|   |                            |                          |                               |                   |    |                      |
|   |                            |                          |                               |                   |    |                      |
|   |                            |                          |                               |                   |    |                      |
| 3 | MOSTRANDO 2 DE 2 REGISTROS |                          |                               |                   |    | ≪ANTERIOR 1 PRÓXIMO> |
|   |                            |                          |                               |                   |    |                      |
|   |                            | VOLTAR                   | SALVAR E CONTINUAR MAIS TARDE | PROSSEGUIR        |    |                      |
|   |                            |                          |                               |                   |    |                      |
|   |                            |                          |                               |                   |    |                      |

SAO PAULO GOVERNO DO ESTADO Você irá preencher os dados referente ao relatório anual, baseando-se no ano Este relatório é referente ao Plano e ano indicados nos campos abaixo:

## "Passo 4": Central de Recebimento e Triagem, Operadores Logísticos, Entidades de Catadores e Destinatários

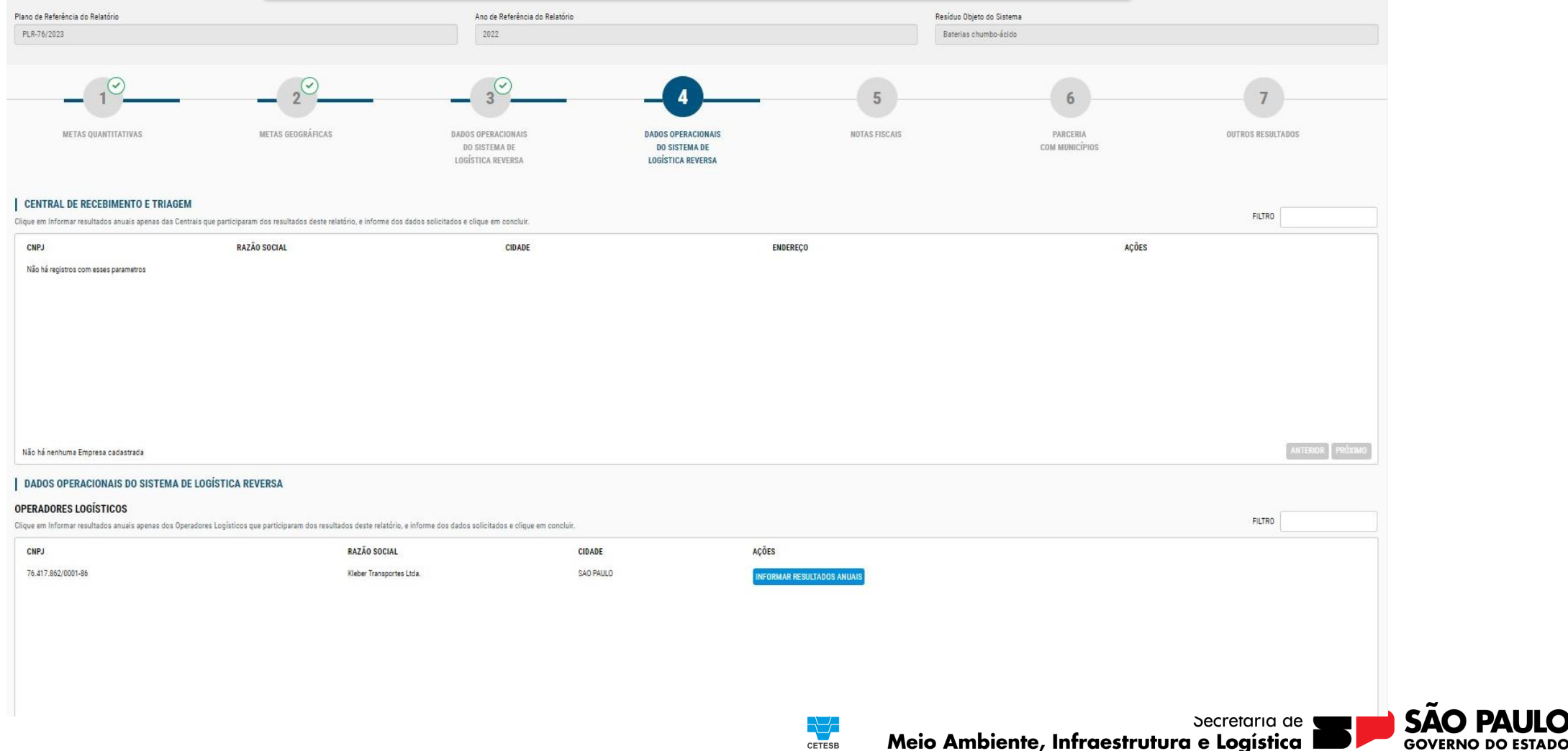

ENTIDADES DE CATADORES

## Ainda no "Passo 4", descendo a barra de rolagem, o usuário terá acesso à "Entidades de Catadores" e "Destinatários"

|                                                            | RAZAO SOCIAL                                                                                  | CIDADE                |                            | AÇOES |              |
|------------------------------------------------------------|-----------------------------------------------------------------------------------------------|-----------------------|----------------------------|-------|--------------|
| registros com esses parametros                             |                                                                                               |                       |                            |       |              |
|                                                            |                                                                                               |                       |                            |       |              |
|                                                            |                                                                                               |                       |                            |       |              |
|                                                            |                                                                                               |                       |                            |       |              |
|                                                            |                                                                                               |                       |                            |       |              |
|                                                            |                                                                                               |                       |                            |       |              |
|                                                            |                                                                                               |                       |                            |       |              |
|                                                            |                                                                                               |                       |                            |       |              |
|                                                            |                                                                                               |                       |                            |       |              |
| há nenhuma Empresa cadastrada                              |                                                                                               |                       |                            |       | ANTERIOR     |
|                                                            |                                                                                               |                       |                            |       |              |
| STINATARIOS                                                |                                                                                               |                       |                            |       | FILTRO       |
| em Informar resultados anuais apenas dos Destinatarios, qu | e participaram dos resultados deste relatorio, e informe dos dados solicitados e clique em co | neluif.               |                            |       |              |
| PJ                                                         | RAZÃO SOCIAL                                                                                  | CIDADE                | AÇÕES                      |       |              |
| 625.437/0001-30                                            | AMANDA RAFAELA SILVERIO 11068695676                                                           | AGUA BRANCA DE MINAS  | INFORMAR RESULTADOS ANUAIS |       |              |
| 318.509/0001-93                                            | AMILTON                                                                                       | SAO PAULO             | INFORMAR RESULTADOS ANUAIS |       |              |
|                                                            |                                                                                               |                       |                            |       |              |
|                                                            |                                                                                               |                       |                            |       |              |
|                                                            |                                                                                               |                       |                            |       |              |
|                                                            |                                                                                               |                       |                            |       |              |
|                                                            |                                                                                               |                       |                            |       |              |
|                                                            |                                                                                               |                       |                            |       |              |
|                                                            |                                                                                               |                       |                            |       |              |
| strando página 1 até 1                                     |                                                                                               |                       |                            |       | ANTERIOR 1 P |
|                                                            |                                                                                               |                       |                            |       |              |
|                                                            |                                                                                               |                       | 10 71007                   |       |              |
|                                                            | VOLTAR                                                                                        | SALVAR E CONTINUAR MI | AIS TARDE PROSSEG          | UIR   |              |

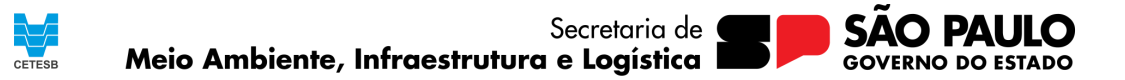

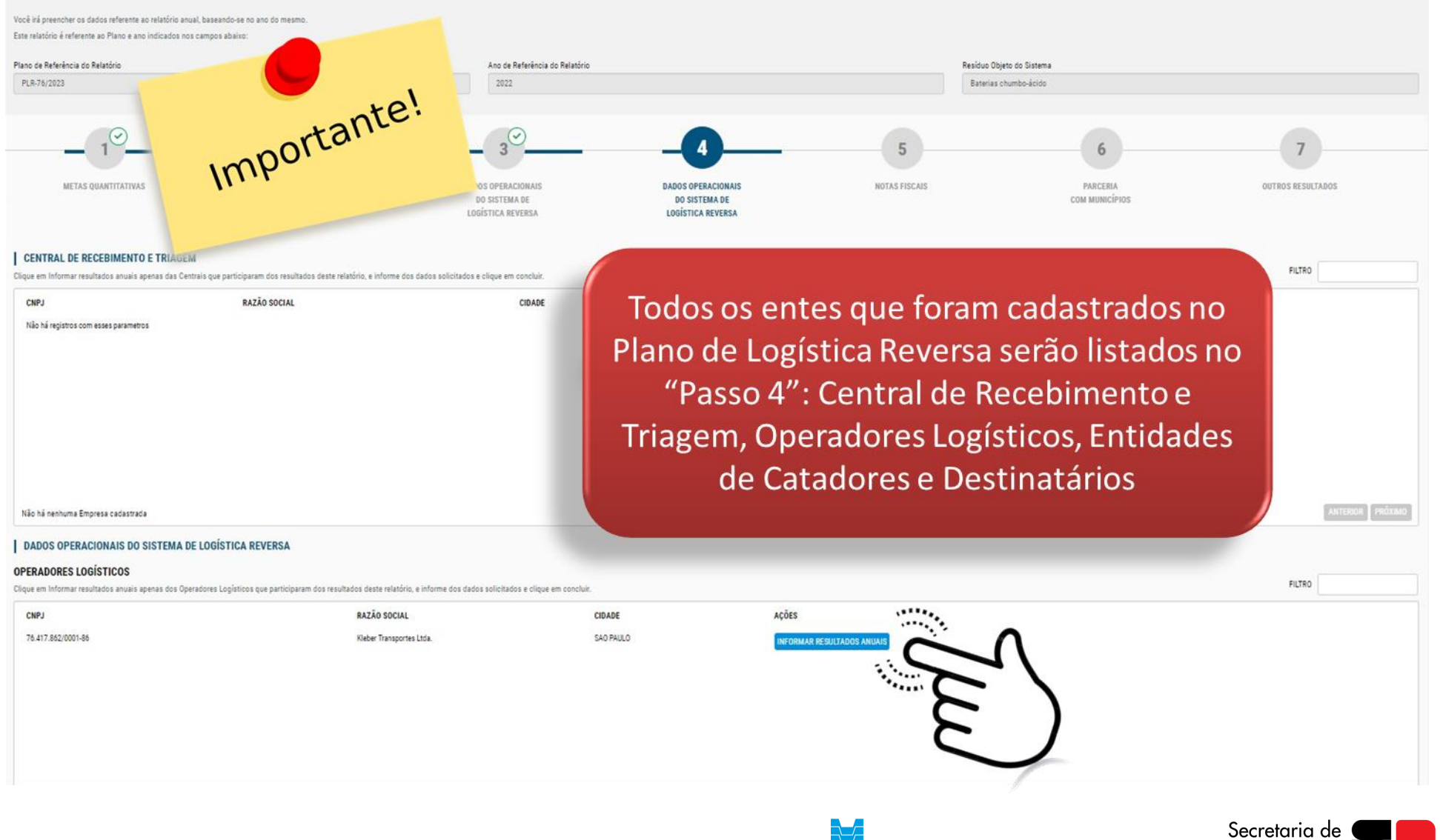

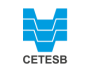

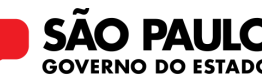

|                                                            |                                                                                             |                       |                                                      |                | _            |                                                      |                              |
|------------------------------------------------------------|---------------------------------------------------------------------------------------------|-----------------------|------------------------------------------------------|----------------|--------------|------------------------------------------------------|------------------------------|
| foci irá preencher os dados referens INFORMA               | ÇÕES PARA RELATÓRIOS ANUAIS 🌖                                                               |                       |                                                      |                | 0            |                                                      |                              |
| te relatório é referente ao Plano e Preencha os re         | sultados do ano de referência do relatório, realizados por or                               | peradores logísticos. |                                                      |                | - 64         |                                                      |                              |
| lano de Referência do Relatório<br>PUR-76/2023 Origem do r | resíduo*                                                                                    |                       |                                                      |                |              |                                                      |                              |
| Selecion                                                   | lê.                                                                                         |                       |                                                      | ~              |              |                                                      |                              |
| Apoio/Cont                                                 | ratação*                                                                                    |                       |                                                      |                |              | 7                                                    |                              |
| METAS QUARTITATIN Selector                                 | e                                                                                           |                       |                                                      | ~              | IA<br>SiPIOS | OUTROS RESULTADOS                                    |                              |
| Capacidade                                                 | e de triagem (t/ano)*                                                                       |                       |                                                      |                |              |                                                      |                              |
| ENTRAL DE RECEBIMENT                                       |                                                                                             |                       |                                                      |                |              | FLTRO                                                |                              |
| CNPJ Quantidade                                            | de resíduo gerenciado (t/ano)* 🕕                                                            | Quantidade de r       | ejeito destinado adequadamente                       | (t/ano)*       |              | Ações                                                |                              |
| Não há registros com esses parama Ex.:: 10                 |                                                                                             | Ex.: 10               |                                                      |                |              |                                                      |                              |
|                                                            |                                                                                             |                       |                                                      |                |              |                                                      |                              |
|                                                            |                                                                                             | CONCLUIR              |                                                      |                | J            |                                                      |                              |
| o há nenhuma Empresa cadastrada                            |                                                                                             |                       |                                                      |                |              | ANTERIOR PROXIMO                                     |                              |
| ADOS OPERACIONAIS DO SISTEMA DE LOGÍSTI                    | CA REVERSA                                                                                  |                       |                                                      |                |              |                                                      |                              |
| ERADORES LOGÍSTICOS                                        | ations ma narticiparam dos pandhados dasta valatório a informa dos dados anlicitados a clim | a am coardair         |                                                      |                |              | FILTRO                                               |                              |
| CNPJ                                                       | RAZÃO SOCIAL                                                                                | CIDADE                | ACÕES                                                |                |              |                                                      |                              |
| 8.417.842/0001-86                                          | Kleber Transportes Ltda.                                                                    | SAD PAULO             | INCOMENDATION AND AND AND AND AND AND AND AND AND AN |                |              |                                                      |                              |
|                                                            |                                                                                             |                       |                                                      |                |              |                                                      |                              |
|                                                            |                                                                                             |                       | CETESB                                               | Meio Ambiente, | Infrae       | Secretaria de <b>Secretaria</b> de <b>Secretaria</b> | SÃO PAULO<br>GOVERNO DO ESTA |

|                                                                                    | I INFORMAÇÕES PARA RELATÓRI                 | OS ANUAIS 🙃                   |                   |                           |                |               |           | 0    |
|------------------------------------------------------------------------------------|---------------------------------------------|-------------------------------|-------------------|---------------------------|----------------|---------------|-----------|------|
|                                                                                    | Preencha os resultados do ano de referência | do relatório, realizados pelo | destinatário sele | ecionada.                 |                |               |           |      |
|                                                                                    | Tipo de Destinação*                         | Tipo de resíduo*              |                   | Quantidade*               | Unida          | de de Medida* |           |      |
|                                                                                    | Selecione V                                 | Selecione                     | ~                 | 0,000                     | Se             | lecione 🗸     | INCLUIR   |      |
| Mostrando pápina 1 até 1                                                           | TIPO DE DESTINAÇÃO                          | TIPO DE RESÍDUO               | QU                | ANTIDADE                  | UNIDADE DE     | E MEDIDA      | AÇÕES     |      |
| nosuanco pagna r ate r                                                             |                                             |                               |                   |                           |                |               |           |      |
| ENTIDADES DE CATADORES<br>Clique em Informar resultados anuais apenas das Entidade |                                             |                               |                   |                           |                |               |           |      |
| CNPJ                                                                               |                                             |                               |                   |                           |                |               |           |      |
| Não há registros com esses parametros                                              |                                             |                               |                   |                           |                |               |           |      |
|                                                                                    |                                             |                               |                   |                           |                |               |           |      |
|                                                                                    |                                             |                               |                   |                           |                |               |           | - 11 |
|                                                                                    |                                             |                               |                   |                           |                |               |           | - 11 |
|                                                                                    |                                             |                               |                   |                           |                | ANTERIOR 1    | PRÓXIMO > |      |
|                                                                                    |                                             |                               |                   |                           |                |               |           |      |
|                                                                                    |                                             |                               |                   |                           |                |               |           | - 1  |
| Não há nenhuma Empresa cadastrada                                                  |                                             |                               | CONC              | LUIR                      |                |               |           |      |
| DESTINATARIOS                                                                      |                                             |                               |                   |                           |                |               |           | - 1  |
| Clique em Informar resultados anuais apenas dos Destinat                           |                                             | <u>Ar</u>                     | *****             |                           |                |               |           | _    |
| CNPJ                                                                               | RAZÃO SOCIAL                                |                               | CIDADE            |                           | AÇÕES          |               | •         |      |
| 28.625.437/0001-30                                                                 | AMANDA RAFAELA SILVERIO 1                   | 1068695676                    | AGUA BRANCA DE    | MINAS                     | INFORMAR RESUL | TADOS ANUAIS  |           |      |
| 95.318.509/0001-93                                                                 | AMILTON                                     |                               | SAO PAULO         |                           | INFORMAR RESUL | TADOS ANUAIS  |           |      |
|                                                                                    |                                             |                               |                   |                           |                | C             |           |      |
|                                                                                    |                                             |                               |                   |                           |                | C             |           |      |
|                                                                                    |                                             |                               |                   |                           |                |               |           |      |
|                                                                                    |                                             |                               |                   |                           |                |               |           |      |
|                                                                                    |                                             |                               |                   |                           |                |               |           |      |
| Mostrando página 1 até 1                                                           |                                             |                               |                   |                           |                |               |           |      |
|                                                                                    |                                             | VOLTAR                        | SA                | LVAR E CONTINUAR MAIS TAI | RDE            | PROS          | SEGUIR    |      |
|                                                                                    |                                             |                               |                   |                           |                |               |           |      |
|                                                                                    |                                             |                               |                   |                           |                |               |           |      |

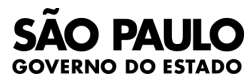

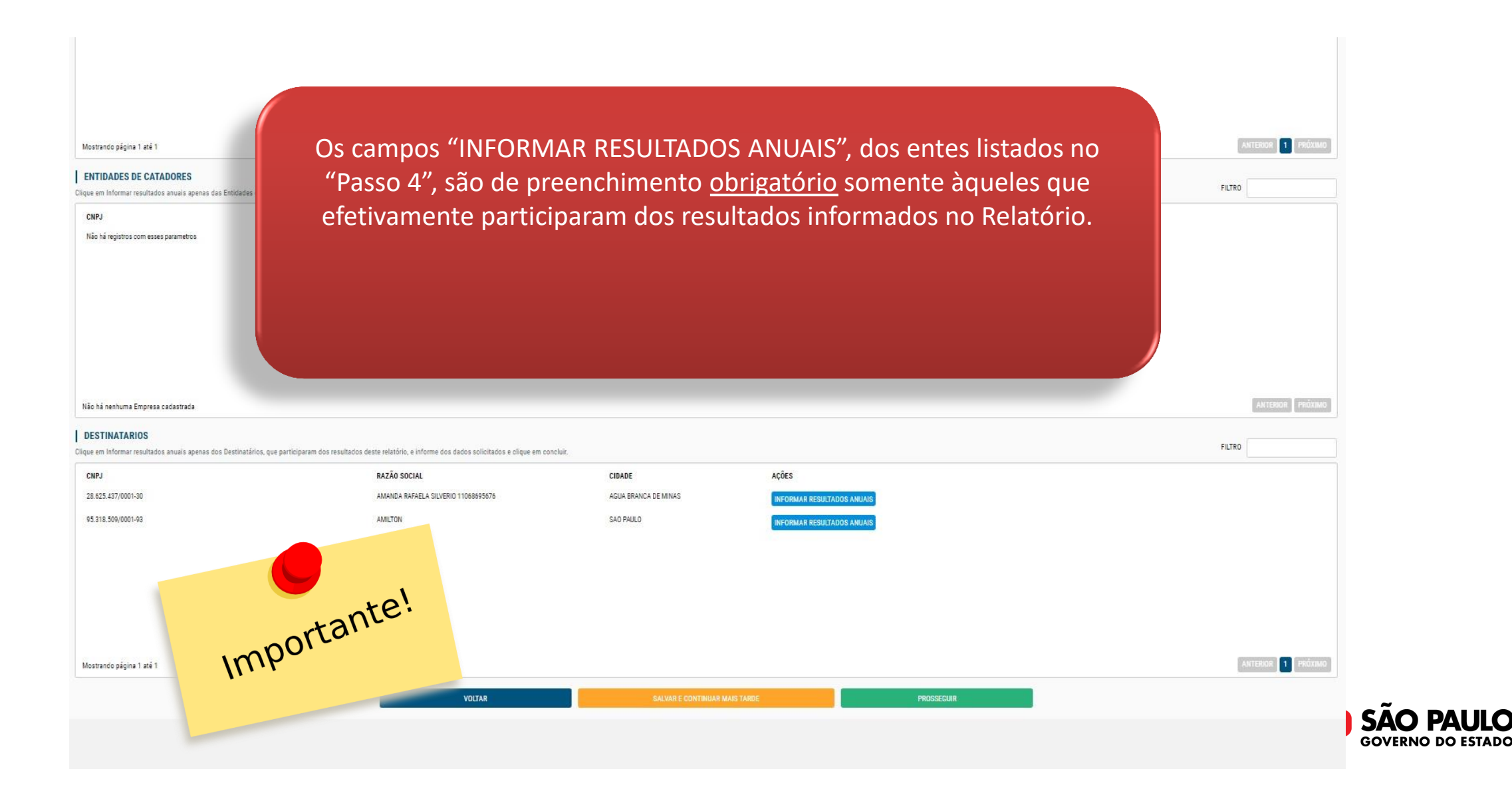

|                                     |                                                                                                    |                            |                                             | 0         |                    |
|-------------------------------------|----------------------------------------------------------------------------------------------------|----------------------------|---------------------------------------------|-----------|--------------------|
| eencher os dados referent           | INFORMAÇÕES PARA RELATÓRIOS ANUAIS 🕕                                                                    |                            |                                             | •         |                    |
| rio é referente ao Plano e a Pres   | eencha os resultados do ano de referência do relatório, realizados                                      | por operadores logísticos. |                                             |           |                    |
| eferência do Relatório              |                                                                                                    |                            |                                             |           |                    |
| 2023                                | Origem do resíduo*                                                                                      |                            |                                             |           |                    |
| 0                                   | Selecione                                                                                               |                            |                                             | ~         |                    |
| 1                                   | Anoio/Contratação*                                                                                      |                            |                                             |           | 7                  |
| METAS QUANTITATIV                   | Selecione                                                                                               |                            |                                             | ×         | OUTROS RESULTADOS  |
|                                     | Canacidada da trianam (t/ana)#                                                                          |                            |                                             |           |                    |
| AL DE RECERIMENT                    | E - 18                                                                                                  |                            |                                             |           |                    |
| formar resultados anuali            | EX. 10                                                                                                  |                            |                                             |           | FILTRO             |
|                                     | Quantidade de resíduo gerenciado (t/ano)*                                                               | Quantidade o               | le rejeito destinado adequadamente (t/ano)* |           | Ações              |
| registros com esses parame          | Ex::10                                                                                                  | Ex.: 10                    |                                             |           |                    |
|                                     |                                                                                                    | CONCLUIN                   |                                             |           | FUTURE (1951)      |
| erruma Empresa cacastraca           |                                                                                                    |                            |                                             |           | Instanced Unstance |
| S OPERACIONAIS DO SISTEM            | MA DE LOGISTICA REVERSA                                                                                 |                            |                                             |           |                    |
| nformar resultados anuais apenas do | os Operadores Logísticos que participaram dos resultados deste relatório, e informe dos dados solicitad | os e clique em concluir.   |                                             |           | FILTRO             |
|                                     | RAZÃO SOCIAL                                                                                            | CIDADE                     | Ações                                       |           |                    |
| 862/0001-86                         | Kleber Transportes Ltda.                                                                                | SAD PAULO                  |                                             | า         |                    |
|                                     |                                                                                                    |                            |                                             | $\rangle$ |                    |
|                                     |                                                                                                    |                            |                                             |           |                    |

SÃO PAULO GOVERNO DO ESTADO

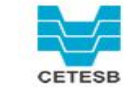

## PASSO 5 – Obrigatório para sistemas de logística reversa de embalagens em geral

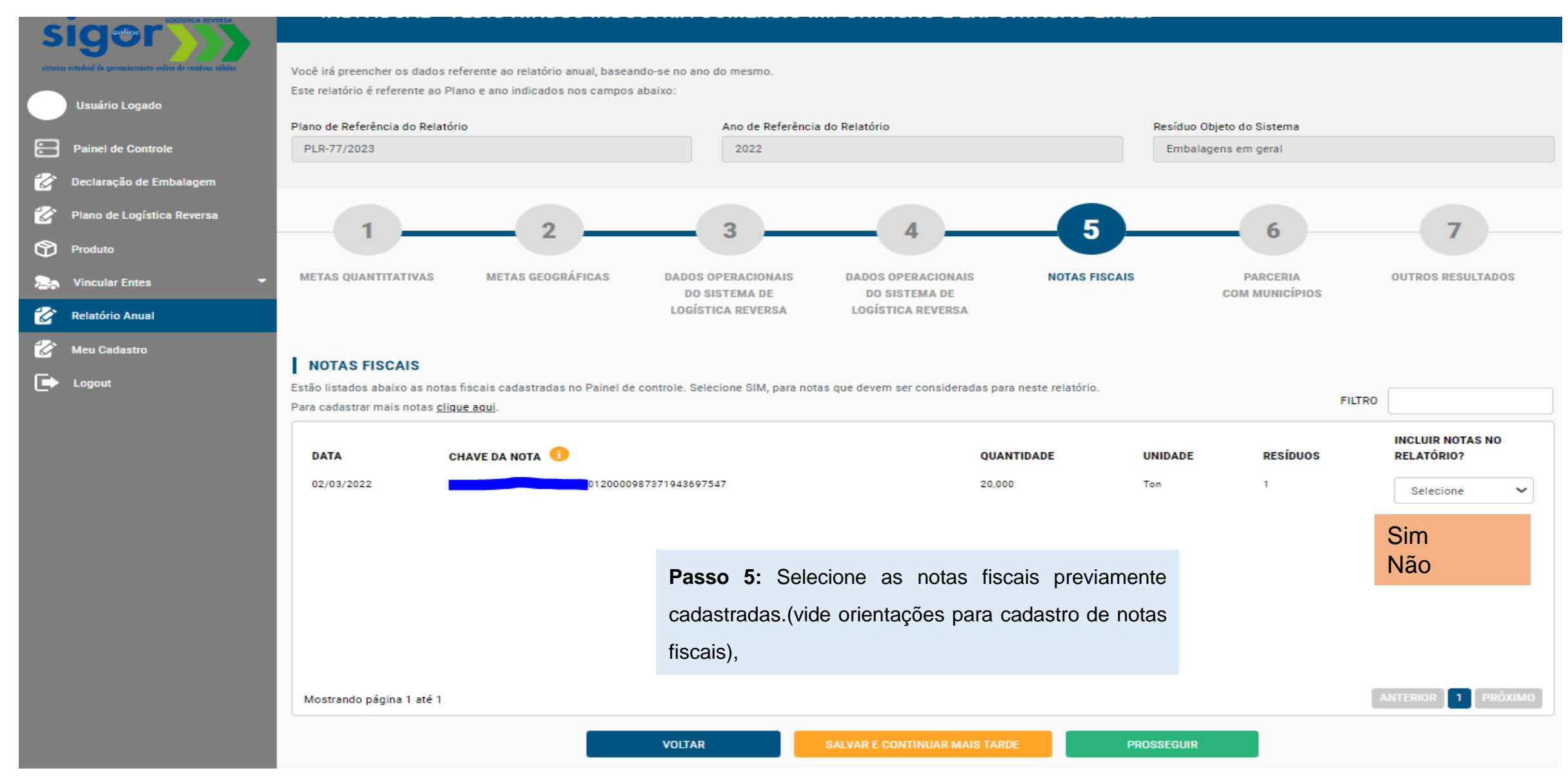

## "Passo 6": Parcerias com Municípios

Vacê irá preencher os dados referente ao relatório anual, baseando-se no ano do mesmo. Este relatório é referente ao Plano e ano indicados nos campos abaixo:

| Plano de Referência do Relatório<br>PLR-76/2023                                                                                                    |               |                                                         | Ano de Referência do Relatório<br>2022                    |                                               |                            |               | Resíduo Objeto do Sistema<br>Baterías chumbo-ácido |                     |         |
|----------------------------------------------------------------------------------------------------|---------------|---------------------------------------------------------|-----------------------------------------------------------|-----------------------------------------------|----------------------------|---------------|----------------------------------------------------|---------------------|---------|
| 1<br>METAS QUANTITATIVAS                                                                                                    |               | 2<br>METAS GEOGRÁFICAS                                  | DADOS OPERACIONAIS<br>DO SISTEMA DE<br>LOCIENCE A DEUROPA | DADOS OPERACIO<br>DO SISTEMA D<br>DOSISTEMA D | )<br>NAIS<br>JE<br>De A    | NOTAS FISCAIS | PARCERIA<br>COM MUNICÍPIOS                         | OUTROS RESULTADOS   |         |
| PARCERIAS COM MUNICÍPIOS<br>Nesta tabela você deve preencher, todas as parcerias, cr<br>Após inserir todos os dados solicitados, clique em Inclu<br>Município* | iom cada muni | cipio, para o ano de referência do relatório.<br>Prazo* | Objeto da parceria*                                       |                                               | Documento de formalização* |               | Documento comprobatório*                           |                     |         |
| MUNICÍPIO                                                                                                    | PRAZO         | OBJETO DA PARCERIA                                      | Derectorie                                                | DOC. DE FORMALIZAÇÃO                          | Selecione                  |               | DOC. COMPROBATÓRIO                                 | Ações               |         |
|                                                                                                    |               |                                                         |                                                           |                                               |                            |               |                                                    |                     |         |
|                                                                                                    |               |                                                         |                                                           |                                               |                            |               |                                                    |                     |         |
|                                                                                                    |               |                                                         |                                                           |                                               |                            |               |                                                    |                     |         |
|                                                                                                    |               |                                                         |                                                           |                                               |                            |               |                                                    | ≪ANTEBOR 1 PRÓXIMO≻ |         |
|                                                                                                    |               |                                                         | VOLTAR                                                    | SALVAR E CONTINUA                             | AR MAIS TARDE              |               | PROSSECUIR                                         |                     |         |
|                                                                                                    |               |                                                         |                                                           |                                               |                            |               |                                                    | secretaria ae       | SÃO PAU |

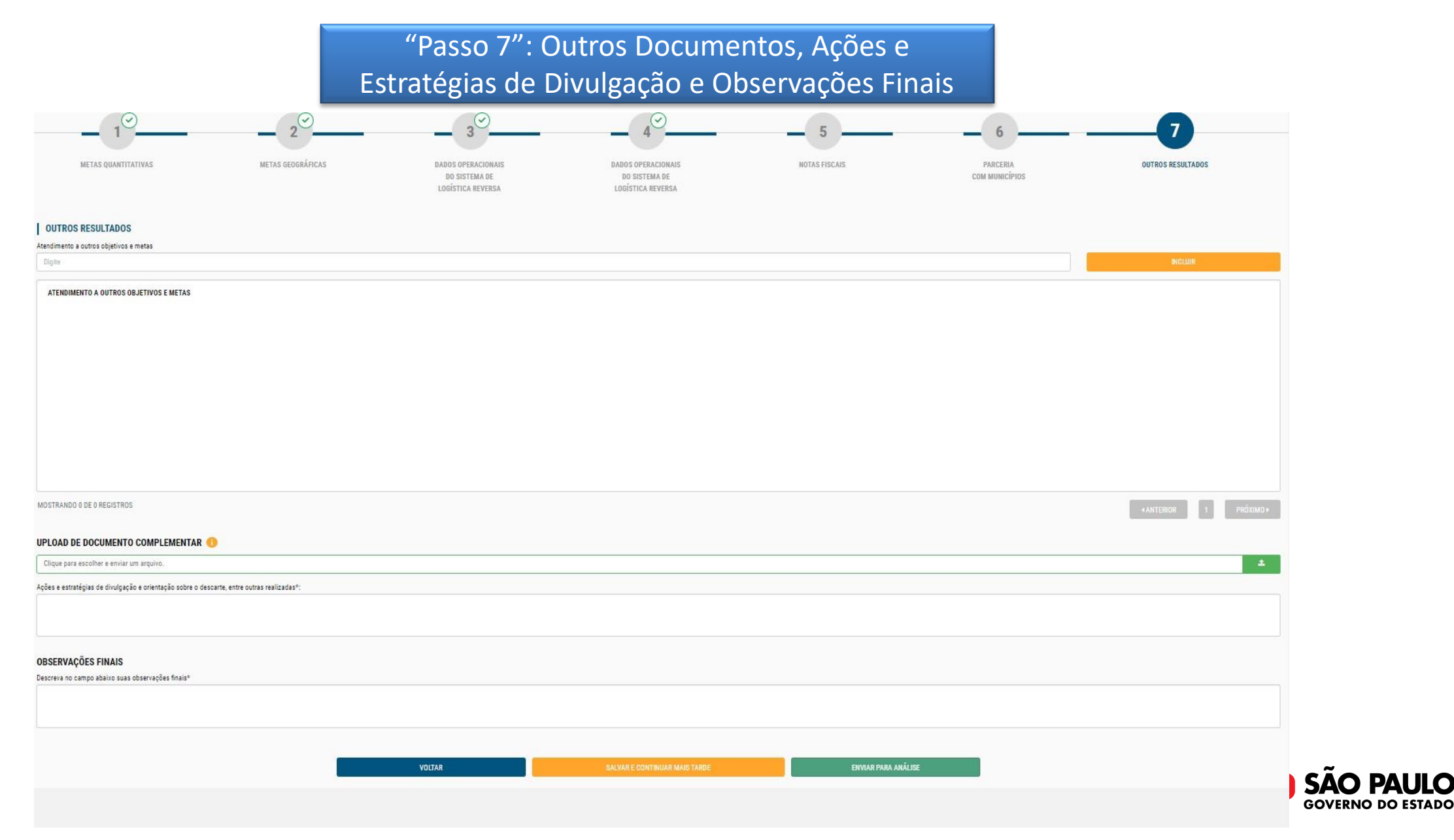

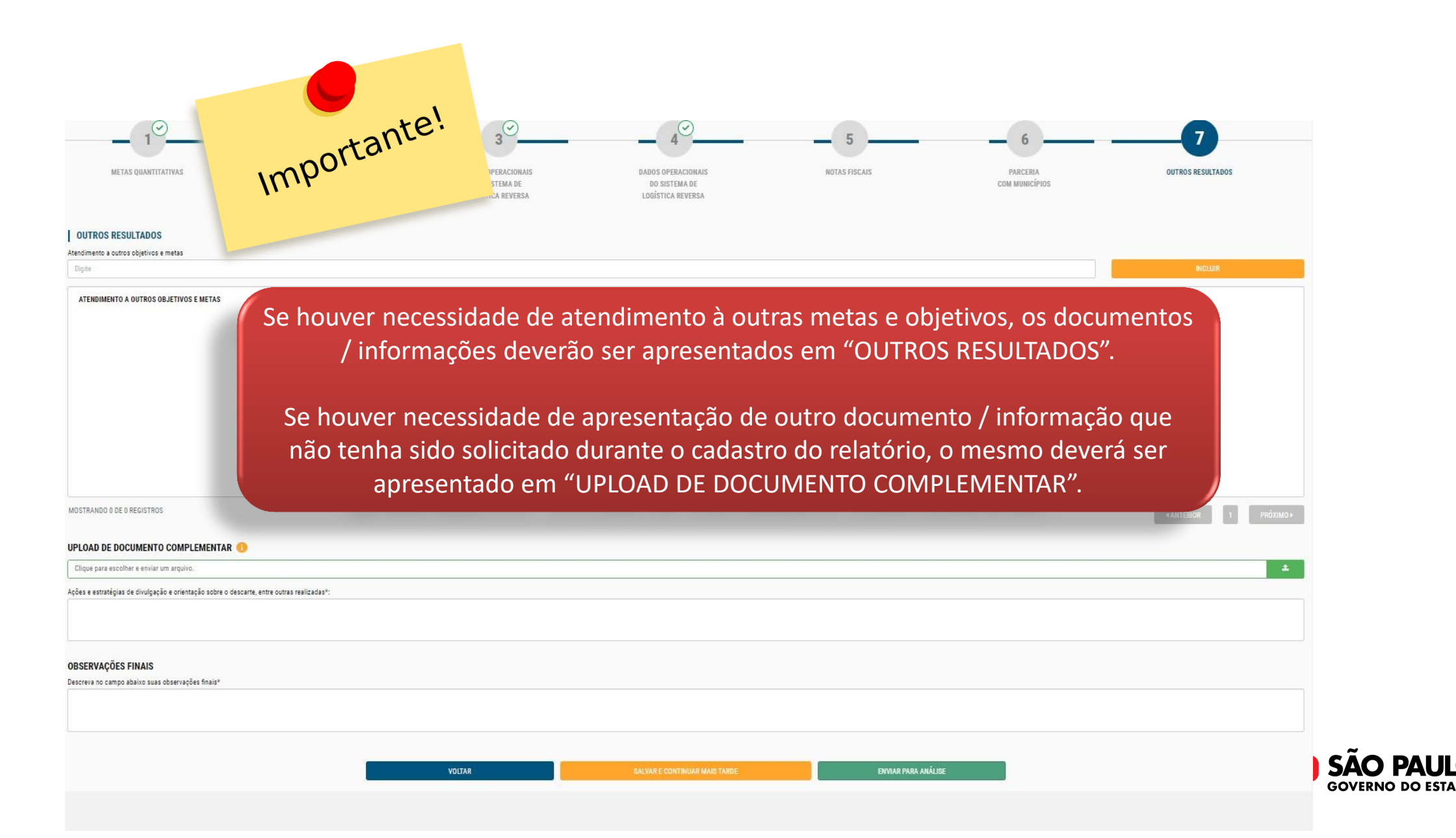

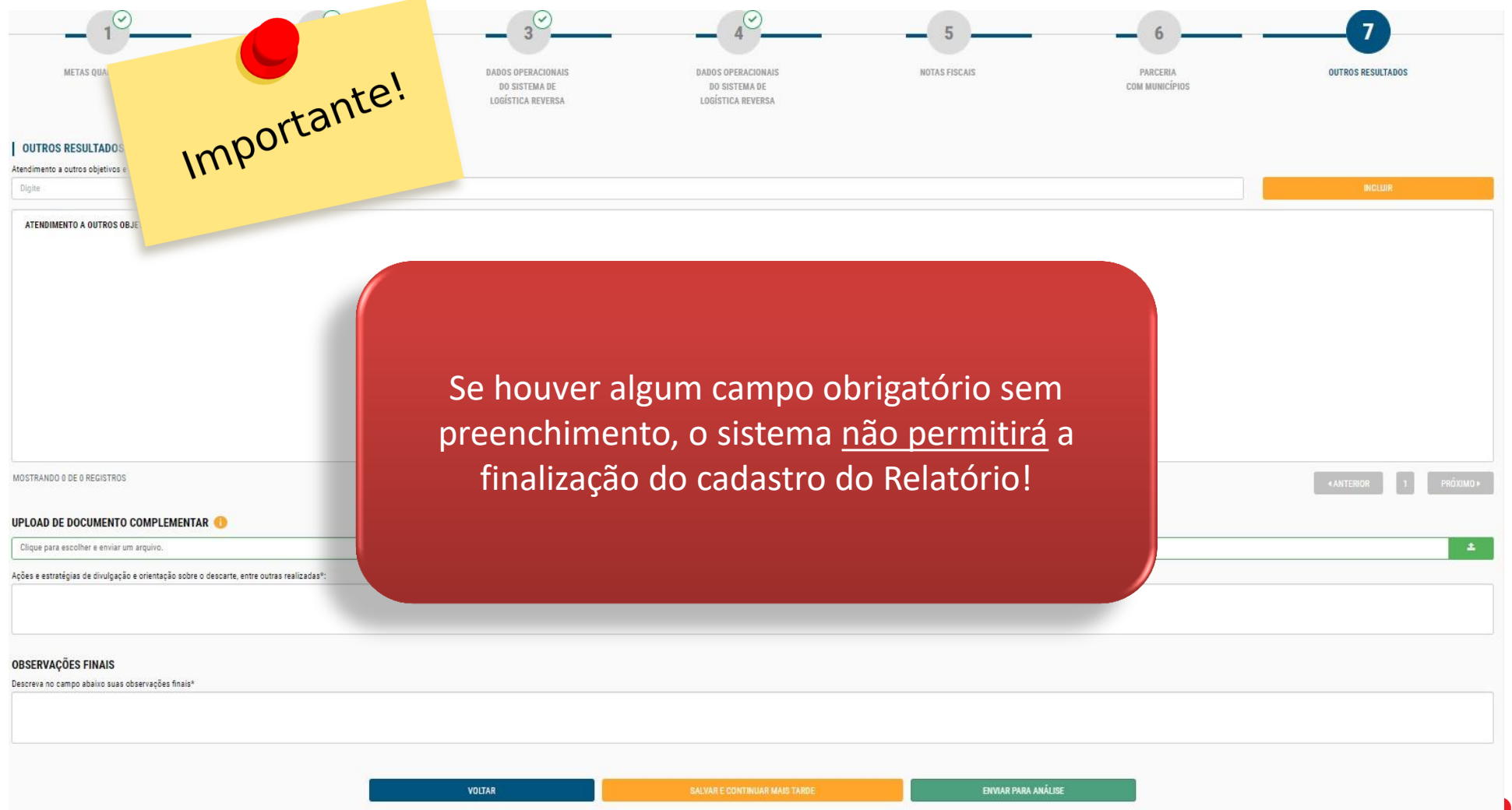

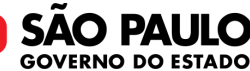

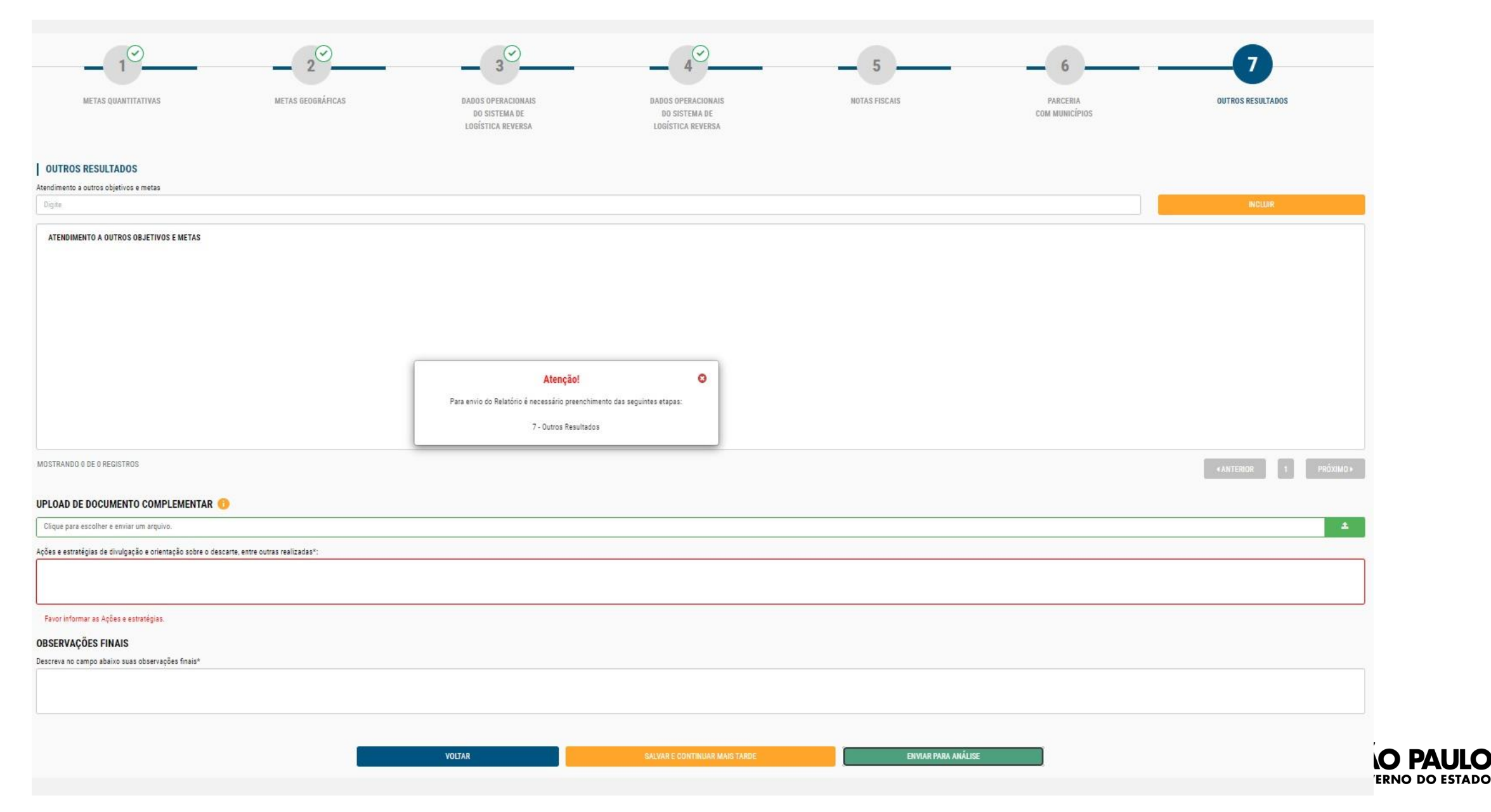

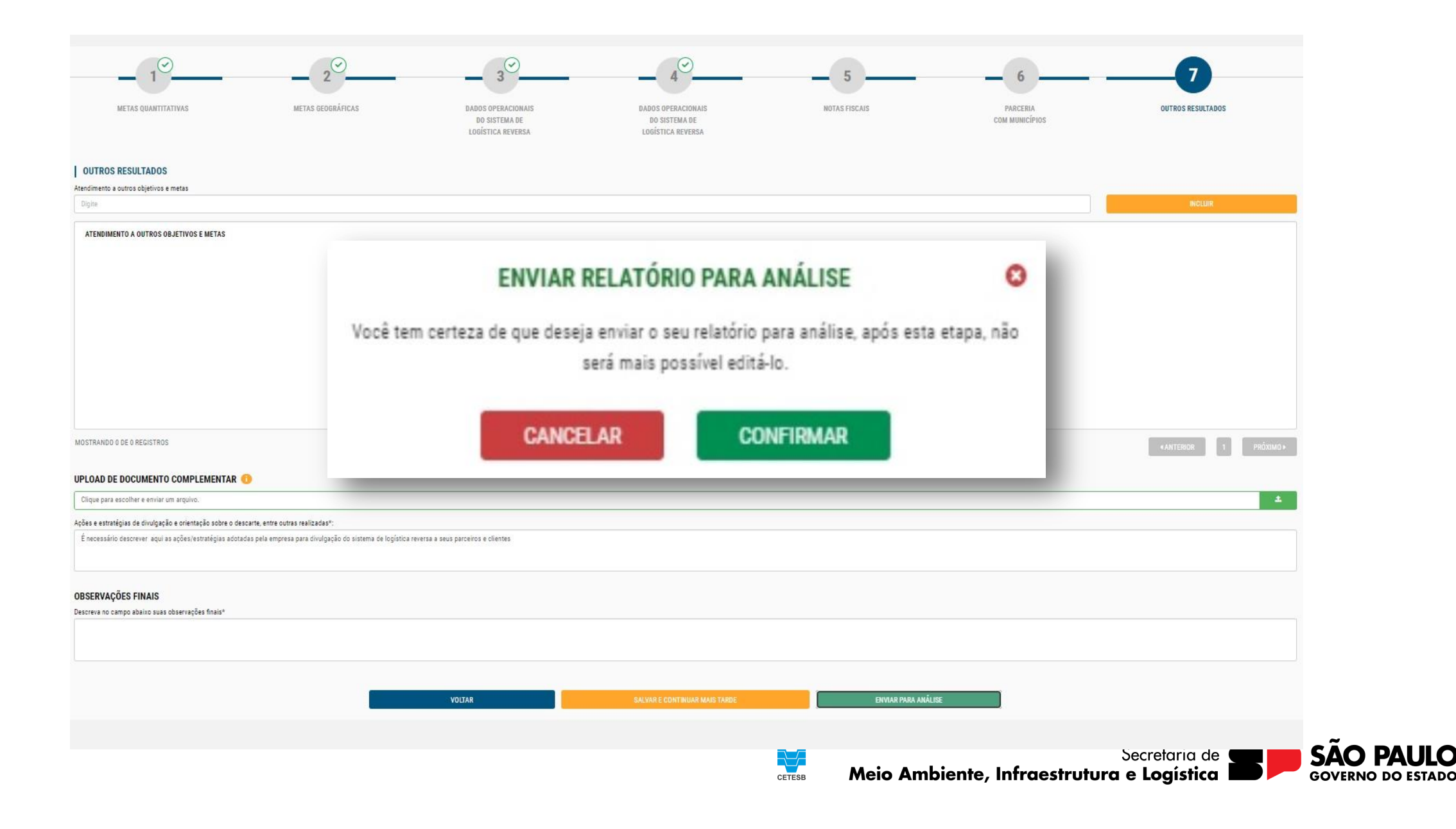

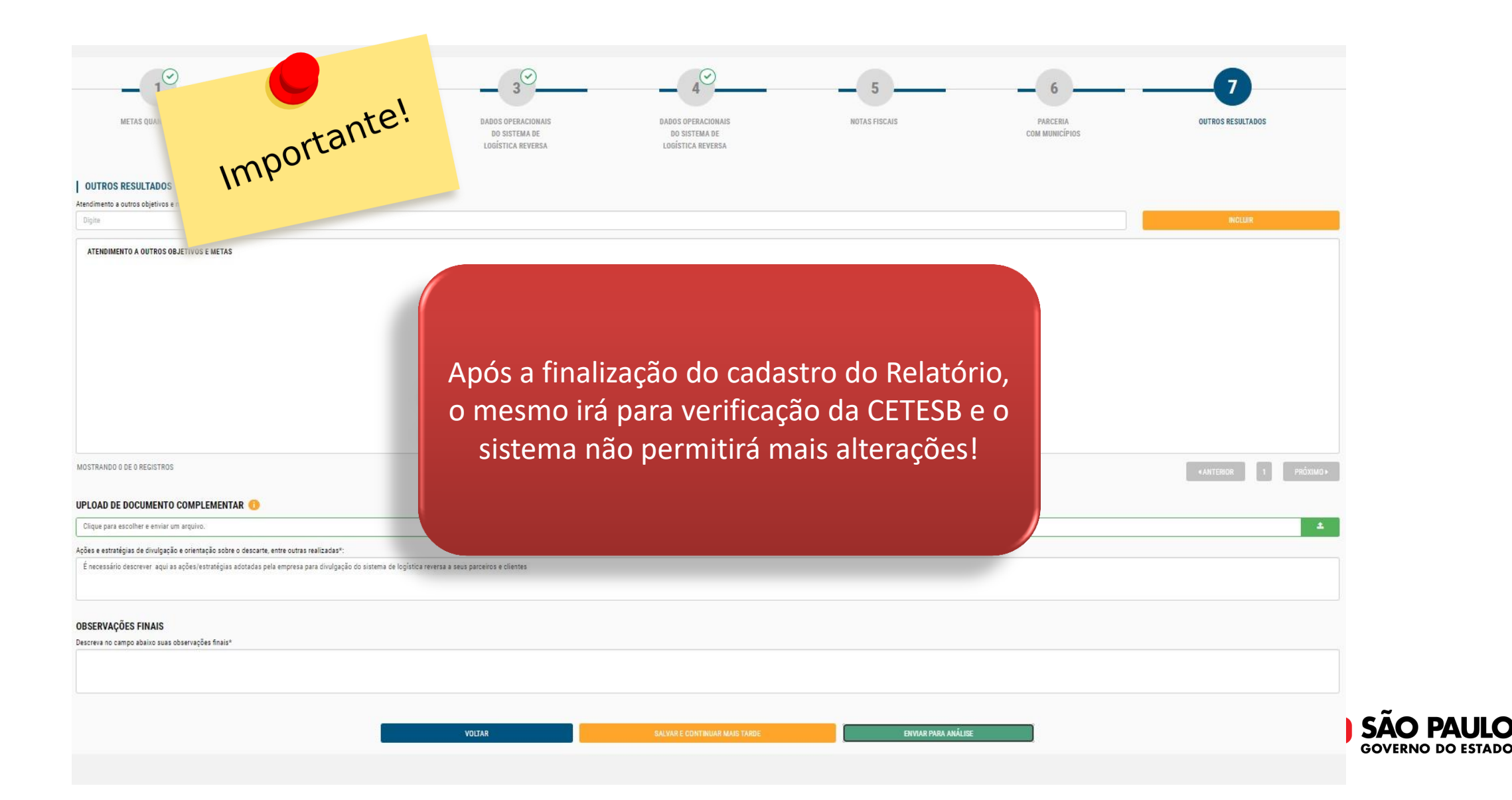

| METAS QUANTITATIVAS                                                                                                    |                                                                                                    |                            |
|----------------------------------------------------------------------------------------------------|----------------------------------------------------------------------------------------------------|----------------------------|
| OUTROS RESULTADOS                                                                                                    |                                                                                                    |                            |
| Digite                                                                                                    |                                                                                                    | INCLUIR                    |
| ATENDIMENTO A OUTROS OBJETIVOS E                                                                                                    | Enviado para análise                                                                                                    |                            |
|                                                                                                    | Seu Relatório foi submetido para análise.                                                                                                    |                            |
|                                                                                                    | Acompanhe o status do seu relatório na Relação de Relatórios Criados, clicando na opção Relatório Anual do menu à esquerda da sua tela.                                                                                                    |                            |
|                                                                                                    |                                                                                                    |                            |
|                                                                                                    |                                                                                                    |                            |
|                                                                                                    |                                                                                                    |                            |
|                                                                                                    |                                                                                                    |                            |
| MOSTRANDO O DE O REGISTROS                                                                                                    |                                                                                                    | «ANTERIOR 1 PRÓXIMO»       |
| NOSTRANDO O DE O REGISTROS                                                                                                    |                                                                                                    | «ANTERIOR 1 PRÖXIMO»       |
| MOSTRANDO O DE O REGISTROS<br>UPLOAD DE DOCUMENTO COMPLEME<br>Clique para eacolher e enviar um arquivo.                                                                                                    | NTAR O                                                                                                    | «ANTERIOR 1 PRÓXIMO»       |
| MOSTRANDO 0 DE O REGISTROS<br>UPLOAD DE DOCUMENTO COMPLEME<br>Clique para escolher e enviar um arquivo.<br>Ições e estratégias de divulgação e orientação s                                                                                                    | NTAR O                                                                                                    | «ANTERIOR 1 PRÓXIMO»       |
| MOSTRANDO O DE O REGISTROS<br><b>UPLOAD DE DOCUMENTO COMPLEME</b><br>Clique para eacolher e enviar um arquivo.<br>Ações e estratégias de divulgação e orientação s<br>É necessário descrever aqui as ações/estratég                                                                                  | NTAR O  por o descarte, entre outras realizadas*:  ias adotadas pela empresa para divulgação do sistema de logística reversa a seus parceiros e clientes                                                                                                    | (ANTERIOR 1 PRÓXIMO)       |
| MOSTRANDO O DE O REGISTROS<br><b>UPLOAD DE DOCUMENTO COMPLEME</b><br>Clique para escolher e enviar um arquivo.<br>Ações e estratégias de divulgação e orientação s<br>É necessário descrever aqui as ações/estratég                                                                                  | NTAR 🕢  obre o descarte, entre outras realizadas*:  pas adotadas pela empresa para dirulgação do sistema de logística reversa a seus parceiros e clientes                                                                                                    | (ANTERIOR ] PRÓXIMO>       |
| MOSTRANDO O DE O REGISTROS<br>UPLOAD DE DOCUMENTO COMPLEME<br>Clique para escolher e enviar um arquivo.<br>Ações e estratégias de divulgação e orientação s<br>É necessário descrever aqui as ações/estratég<br>OBSERVAÇÕES FINAIS<br>Descreva no campo abaixo suas observações fina                 | NTAR O  bre o descarte, entre outras realizadas*: pas adotadas pela empresa para divulgação do sistema de logística reversa a seus parceiros e clientes  is*                                                                                                    | (ANTERIOR ] PRÓXIMO>       |
| MOSTRANDO O DE O REGISTROS<br><b>UPLOAD DE DOCUMENTO COMPLEME</b><br>Clique para escolher e enviar um arquivo.<br>Ações e estratégias de divulgação e orientação si<br>É necessário descrever aqui as ações/estratégi<br><b>DBSERVAÇÕES FINAIS</b><br>Descreva no campo abaixo suas observações fina | NTAR 📀  Dore o decorte, entre outras realizadas*:  jas adotadas pela empresa para dirulgação do aistema de logística reversa a seus parceiros e clientes.  is*                                                                                                    | (ANTERIOR ] PROXIMO)       |
| MOSTRANDO O DE O REGISTROS<br>UPLOAD DE DOCUMENTO COMPLEME<br>Clique para eacolher e enviar um arquivo.<br>Ações e estratégias de divulgação e orientação s<br>É necessário descrever aqui as ações/estratég<br>DESCRVAÇÕES FINAIS<br>Descreva no campo abaixo suas observações fina                 | NTAR 📀  Constrained and the cost of the second and the cost of the second and the cost of the second and the cost of the second and the cost of the second and the cost of the second and the cost of the second and the cost of the second and the cost of the second and the second and the seco | «ANTERIOR 1 PRÓXIMO»       |
| MOSTRANDO O DE O REGISTROS<br>JPLOAD DE DOCUMENTO COMPLEME<br>Clique para eacolher e enviar um arquivo.<br>Lições e estratégias de divulgação e orientação s<br>É necessário descrever aqui as ações/estratég<br>DBSERVAÇÕES FINAIS<br>Descreva no campo abairo suas observações fina                | NTAR 🔹                                                                                                    | ANTERIOR     1     PRÓXIMO |

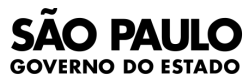

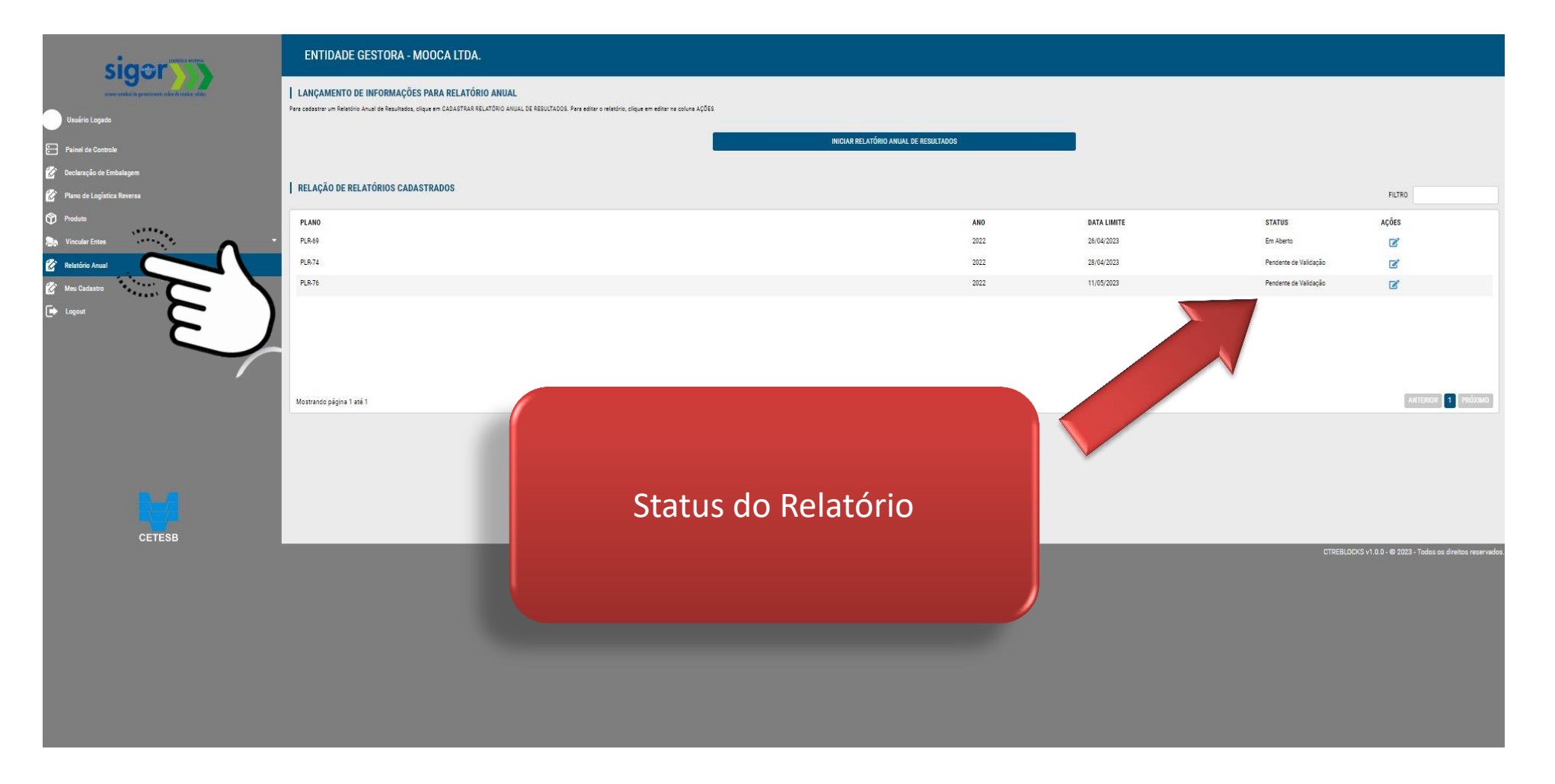

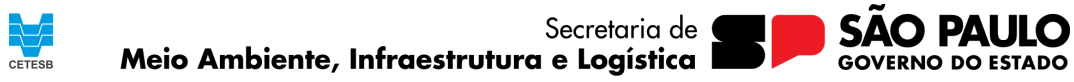

# Orientações para o cadastro de Notas fiscais no SIGOR Logística Reversa

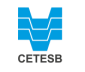

## Decisão de Diretoria 127/2021/P

Item 5.1 – Notas fiscais de venda dos materiais recicláveis provenientes da triagem das embalagens pósconsumo pelas centrais de triagem para as empresas de reciclagem – regras 5.3 - Origem

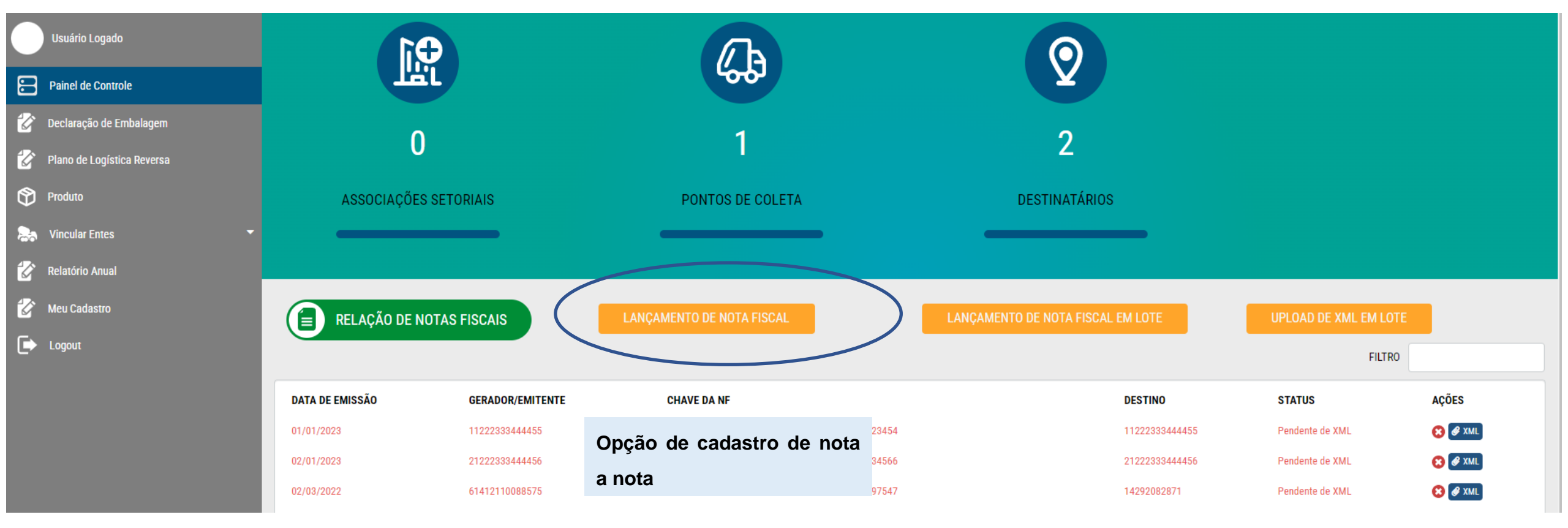

CETESB

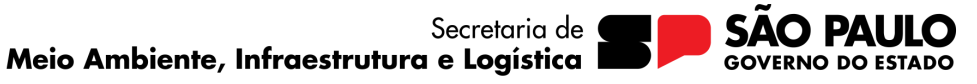

## Cadastro de nota fiscal: Data da nota fiscal – Item 5.5 – emitidas no ano do relatório Resíduo > Código IBAMA = MTR

| Usuário Logado             | <b>O</b> J                              |                    |                 |             |    |                 |         |
|----------------------------|-----------------------------------------|--------------------|-----------------|-------------|----|-----------------|---------|
| Painel de Controle         |                                         |                    |                 |             | 0  |                 |         |
| Declaração de Embalagem    |                                         | LANÇAMENTO DE NOTA | FISCAL          |             |    |                 |         |
| Plano do Logístico Povorso | CNPJ Emissor da Nota*                   | Chave              | da Nota Fiscal* |             |    |                 |         |
|                            | Ex.: 00.000.000/0000-00                 | Digit              | e aqui          |             |    |                 |         |
| Produto                    | Data da Nota Fiscal*                    | XML c              | a Nota Fiscal*  |             |    |                 |         |
| Vincular Entes 🗧 🔻         | dd/mm/aaaa                              | Env                | iar um arquivo  | <b>±</b>    |    |                 |         |
| Relatório Anual            | Código Ibama*                           | Quantidade* Und. M | /ledida*        |             |    |                 |         |
| Meu Cadastro               | 15 01 01 - Embalagens de papel e car 👻  | 1 Ton              | eladas 🗸        | INCLUIR     | то |                 |         |
| Logout                     | CÓDIGO IBAMA                            | QUANTIDAD          | E UND. MEDIDA   | REMOVER     |    | FILTRO          |         |
|                            | 15 01 01 - Embalagens de papel e cartão | 1                  | Toneladas       | 8           |    |                 |         |
|                            | DA                                      |                    |                 |             |    | STATUS          | AÇÕES   |
|                            | 01/                                     |                    |                 |             |    | Pendente de XML | 😢 🥜 XML |
|                            | 02/                                     |                    |                 |             |    | Pendente de XML | 😢 🖉 XML |
|                            | 02/ Sistema Emissor do MTR              | N° do              | MTR ()          | Data do MTR |    | Pendente de XML | 😢 🖉 XML |
|                            | SIGOR MTR                               |                    | 109             | 10/05/2021  |    |                 |         |
|                            |                                         | CANCELAR           | LANÇAR          |             |    |                 |         |
|                            | _                                       |                    |                 |             |    |                 |         |
|                            |                                         |                    |                 |             |    |                 |         |
|                            |                                         |                    |                 |             |    |                 |         |

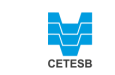

**GOVERNO DO ESTADO** 

## Decisão de Diretoria 127/2021/P

Item 5.1 – Notas fiscais de venda dos materiais recicláveis provenientes da triagem das embalagens pósconsumo pelas centrais de triagem para as empresas de reciclagem – regras 5.3 - Origem

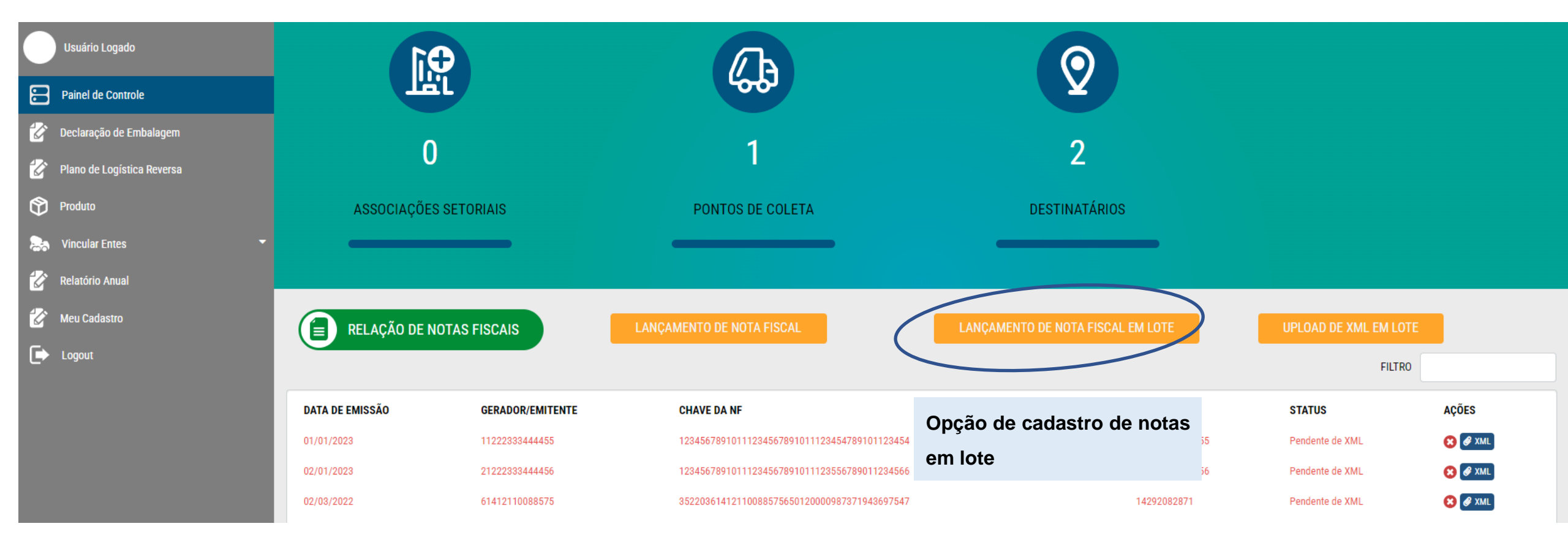

CETESB

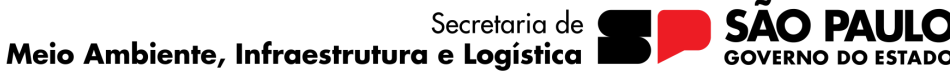

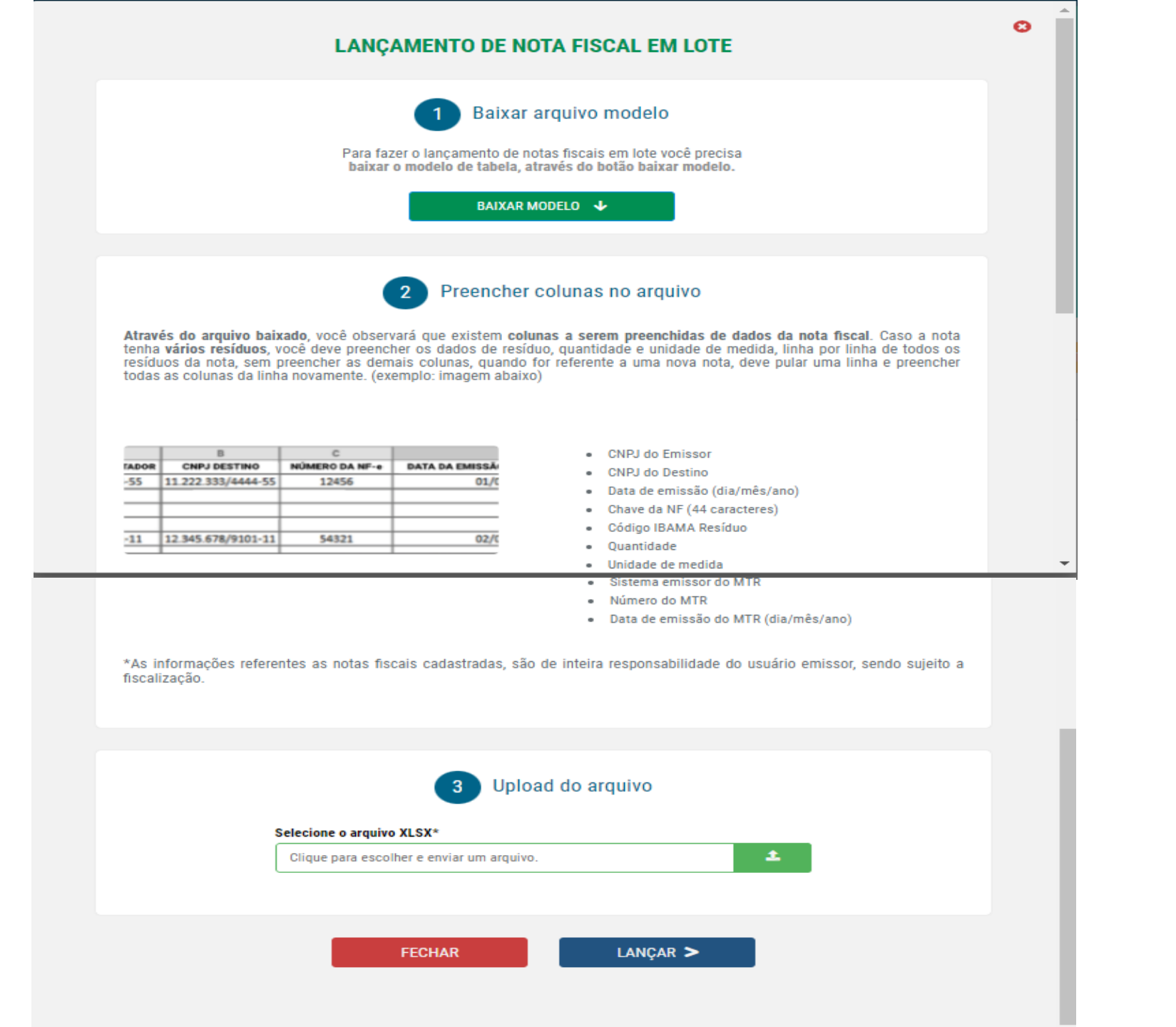

## Decisão de Diretoria 127/2021/P

Item 5.1 – Notas fiscais de venda dos materiais recicláveis provenientes da triagem das embalagens pósconsumo pelas centrais de triagem para as empresas de reciclagem – regras 5.3 - Origem

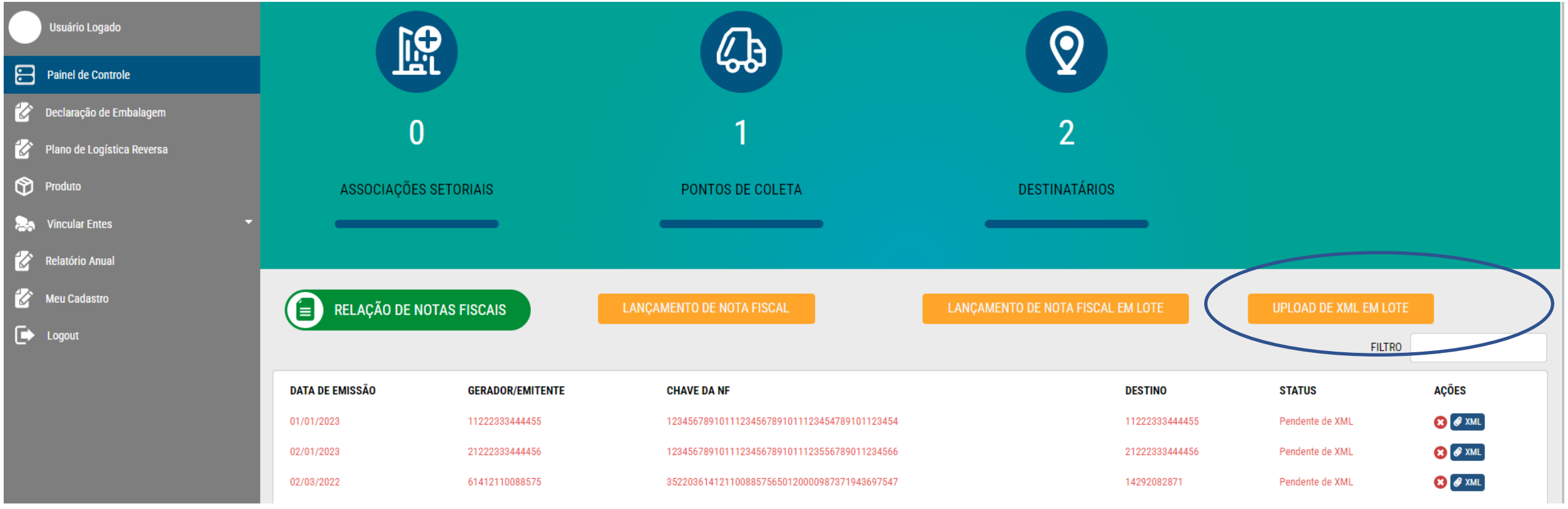

CETESB

![](_page_40_Picture_4.jpeg)

## **Decisão de Diretoria 127/2021/P -** SIGOR LOGÍSTICA REVERSA Após lançamento das notas fiscais em lote – Anexar os arquivos XML em lote

![](_page_41_Figure_2.jpeg)

Caso, após ler estas orientações, persistirem dúvidas quanto ao preenchimento do Relatório Anual de Resultados no SIGOR Logística Reversa, solicitamos que encaminhe uma mensagem para o Fale conosco da Cetesb, selecione a opção:

 Licenciamento Ambiental > Logística Reversa no Licenciamento Ambiental

https://cetesb.sp.gov.br/fale-conosco/

Para erros referentes ao sistema, solicitamos que contate:

atendimento@ctre.com.br

![](_page_42_Picture_5.jpeg)

![](_page_43_Picture_0.jpeg)